Licenciamento do Funcionamento Alvará de funcionamento

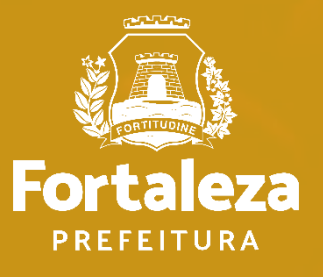

### **1. DEFINIÇÃO**

Alvará de Funcionamento é o documento que verifica os aspectos urbanísticos e <u>autoriza o início do funcionamento</u> de qualquer **atividade não residencial**, econômica ou não, estabelecida em imóvel, sendo a sua **emissão prévia ao início da atividade**. (Art. 1 - DECRETO № 15.114, DE 09 DE SETEMBRO DE 2021)

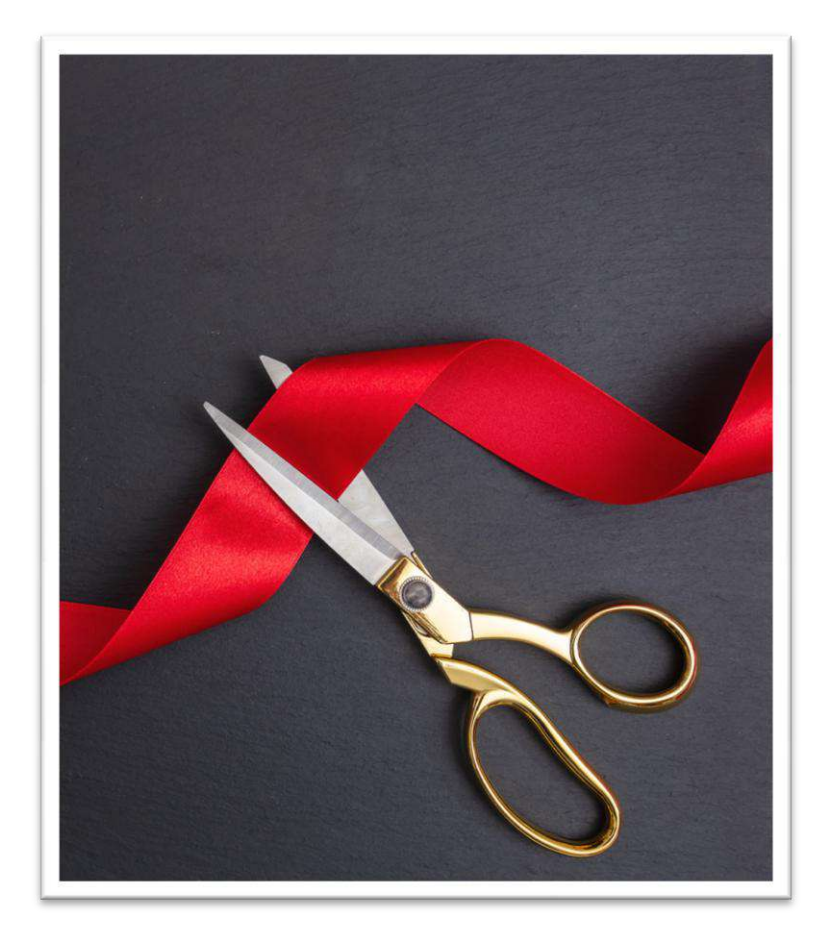

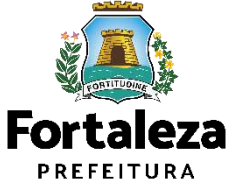

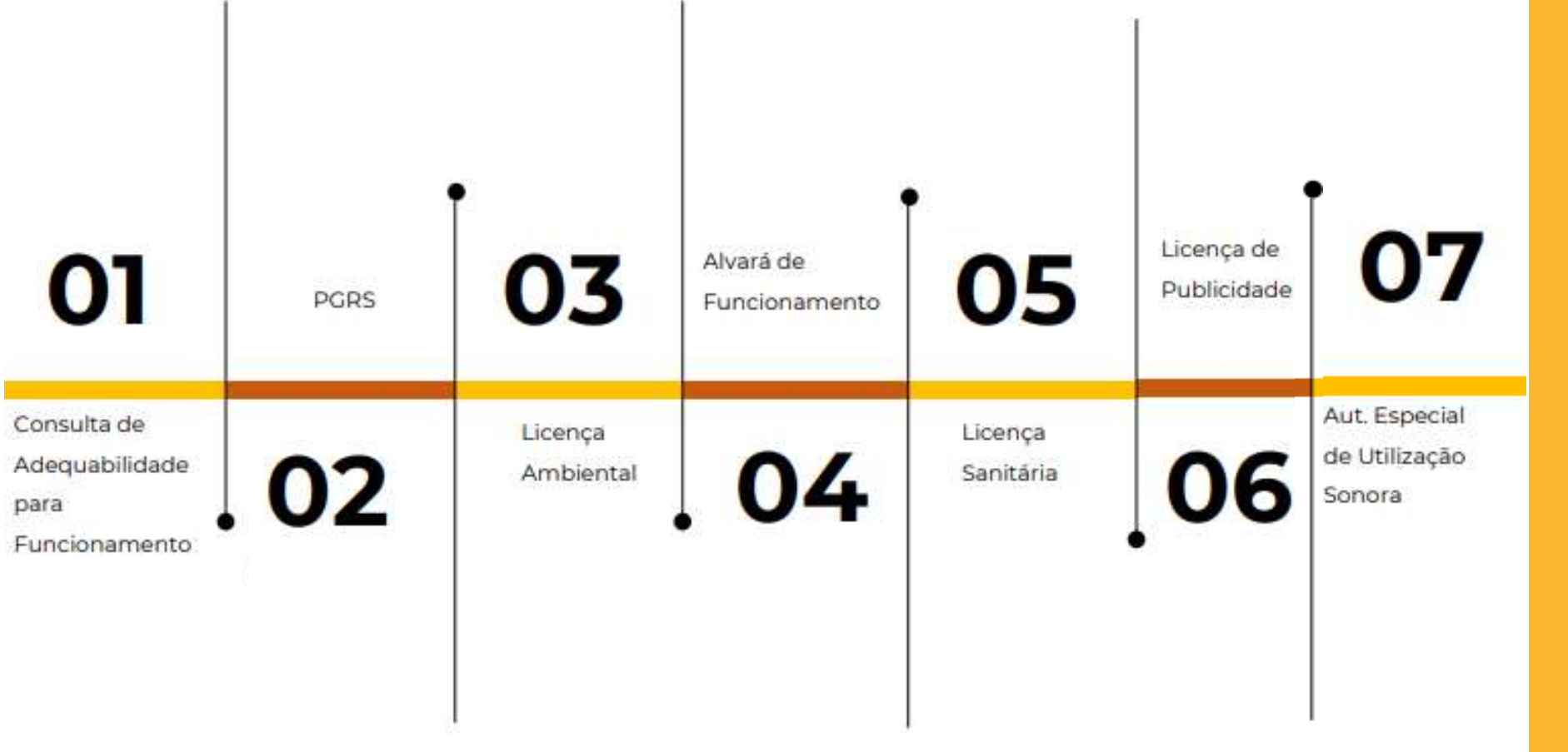

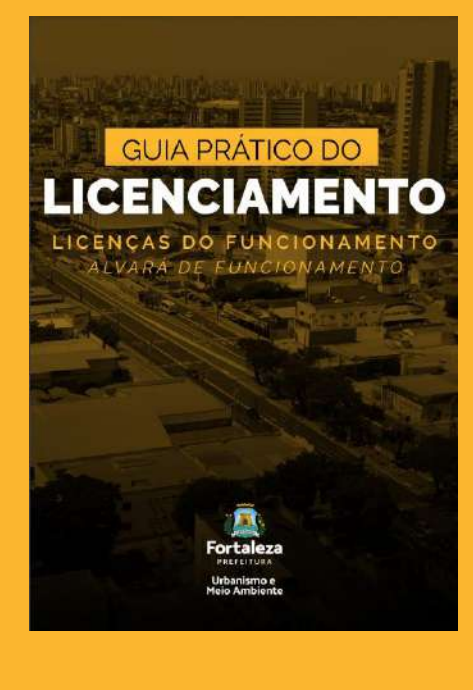

https://urbanismoemeioambiente.fortaleza.c e.gov.br/images/urbanismo-e-meioambiente/manuais/ciclo\_licenciamento\_func ionamento.pdf

### **1. DEFINIÇÃO**

Emitido a partir do **Licenciamento Autodeclaratório**, não havendo mais vistoria prévia (Art. 1 - DECRETO Nº 14.554, DE 02 DE DEZEMBRO DE 2019), todavia, o Alvará de Funcionamento poderá ser monitorado e o estabelecimento, fiscalizado a qualquer tempo.

# VALIDADE DE 1 (UM) ANO CONFORME LEGISLAÇÃO

| 6-6-9-4                                                                                                    |                                                                                                    | ALVARÁ DE FUNCION                                                                                                    | AMENTO                                                                                                    | -1-1-                                                                                                    | 19191                                                                                                    |
|----------------------------------------------------------------------------------------------------|----------------------------------------------------------------------------------------------------|----------------------------------------------------------------------------------------------------|----------------------------------------------------------------------------------------------------|----------------------------------------------------------------------------------------------------|----------------------------------------------------------------------------------------------------|
| * do Documento                                                                                                    | 31 ( I )                                                                                                    | Data Bankasio                                                                                                    | Cata de V                                                                                                    | alidade                                                                                                    |                                                                                                    |
| F00051263/21                                                                                                    | 020<br>de reconstance                                                                                                    | 13/06/2020                                                                                                    | 13/05/20                                                                                                    | 21                                                                                                    | 11100                                                                                                    |
| oncestido a                                                                                                    |                                                                                                    |                                                                                                    | CNPUCPI                                                                                                    | All the part of                                                                                                    | 1.1.1                                                                                                    |
| ECRETARIA MU                                                                                                    | INICIPAL DE URS                                                                                                    | BANISMO E MEIO AMBIENTE                                                                                                    | 0492314<br>Porte de l                                                                                                    | 3000126<br>Isopiese                                                                                                    | 111101                                                                                                    |
| RGAD PUBLICO DO                                                                                                    | PODER EXECUTIVO                                                                                                    | MUNCPN.                                                                                                    | Certain                                                                                                    |                                                                                                    | 1. 1. 1                                                                                                    |
| ados do Empreendi<br>Intrices/PTU                                                                                                    | Recip<br>Enderage (Center)                                                                                                    | via IPTU Indexter                                                                                                    | 1.1.1.1.1.1.1.1.1.1.1.1.1.1.1.1.1.1.1.1.                                                                                                    |                                                                                                    |                                                                                                    |
| 234560                                                                                                    | RUA ROSINHA                                                                                                    | SAMPAID, Nº 1087, Compl., Bairro JA                                                                                                    | ROM GUAKABARA                                                                                                    | CEF 60340251                                                                                                    | 1.1.                                                                                                    |
| ne do Terrens (m)<br>00.00                                                                                                    |                                                                                                    | Area Construide (m/)<br>50.00                                                                                                    | Area do B                                                                                                    | a lata la clima rea (m <sup>2</sup>                                                                                                    |                                                                                                    |
| CNAE                                                                                                    |                                                                                                    | ATIVEADE                                                                                                    | PRINCIPALT                                                                                                    | A ATIVIDADE E<br>EXERCIDA?                                                                                                    | ATURCIACE<br>AUTOR COREA<br>TOPO COREA<br>TOPO COREAL IN<br>AUTOR RECOV                                                                                                    |
| anation newspoor                                                                                                    | COMMINATION OF EACHING                                                                                                    | DRIL E APOIO ADMINISTRATIVO                                                                                                    | 10                                                                                                    | SA MERINERIO                                                                                                    | 30%                                                                                                    |
| Importativel Legal                                                                                                    |                                                                                                    |                                                                                                    |                                                                                                    |                                                                                                    |                                                                                                    |
| College Auto                                                                                                    | CPT                                                                                                    |                                                                                                    | Kurk                                                                                                    | Norma<br>C Ga Talaana                                                                                                    | 100.00                                                                                                    |
| Intervacion                                                                                                    | 007 338 8854                                                                                                    | 01                                                                                                    | Contraction of the second                                                                                                    |                                                                                                    | 11.000.00                                                                                                    |
| The provide rate is good<br>or conversion to be good<br>or conversion to be provided<br>or conversion to be provided<br>or conversion to the conversion of<br>the conversion to the conversion of<br>the conversion to the conversion of<br>the conversion to the conversion of<br>the conversion to the conversion of<br>the conversion to the conversion of<br>the conversion of the<br>the conversion of the<br>the<br>the conversion of the<br>the<br>the conversion of the<br>the<br>the the the<br>the the<br>the the the<br>the the<br>the the the<br>the the<br>the                                                                                                    | b) Description of the problem<br>of the problem of the problem of the<br>second second second second<br>second second second second<br>second second second second second<br>second second second second second second<br>second second second second second<br>second second second second second<br>second second second second second<br>second second second second second<br>second second second second second<br>second second second second second second<br>second second second second second second<br>second second second second second second<br>second second second second second second<br>second second second second second second<br>second second second second second second<br>second second second second second second<br>second second second second second second second<br>second second second second second second<br>second second second second second second second second<br>second second second second second second second<br>second second second second second second second second second<br>second second se                                                                                                    | e. In Sector to Propose Dates, VARD, NY SA<br>Samet & another can be in Constant on Asso<br>and the another can be in Constant on Asso<br>and Asso and the sector and the Association of<br>the Association of the Association of the Association<br>of the Association of Constant Association<br>and the angles from Constant Association<br>Marked on Contendance & Constant Association<br>and the angles of the Association Constant<br>Marked on Contendance & Constant Association<br>and the angles of the Association Constant<br>Marked on Contendance & Association Constant<br>Marked on Contendance & Association Constant<br>Marked on Contendance & Association<br>Marked Base Marked & Association Constant<br>Marked Association Constant<br>Marked Base Marked & Association Constant<br>Marked Base Marked & Association Constant<br>Marked Base Marked & Association Constant<br>Marked Base Marked & Association Constant<br>Marked Base Marked & Association Constant<br>Marked Base Marked & Association Constant<br>Marked Base Marked & Association Constant<br>Marked Base Marked & Association Constant<br>Marked Base Marked & Association Constant<br>Marked Base Marked & Association Constant<br>Marked & Association Constant<br>Marked          | WARMA I CHARGE SM.<br>and Associal II FORECOM<br>mains for the Content of the<br>main decomposition of the<br>and or of the Content of the<br>and or of the Content of the<br>and the Content of the<br>of the Content of the<br>of the Content of th | 205.01<br>MAN, consulta esta nece<br>a Chelma, conducter La<br>Mene operação: naja, e<br>arritado do Anece as 7<br>arritado do Anece as for<br>maios de Anece de Fue                                                    | antifa, posed<br>Dispersente d<br>Intento:<br>Statucio<br>Statucione<br>Concentrato<br>Concentrato<br>Concentrato                                                                                                    |
| Texperité della Cel<br>con respire la partir<br>de la contraction de la partir<br>de la contraction de la partir<br>de la contraction de la partir<br>de la contraction de la contraction<br>de la contraction de la contraction<br>de la contraction de la contraction<br>de la contraction de la contraction<br>de la contraction de la contraction<br>de la contraction de la contraction<br>de la contraction de la contraction<br>de la contraction de la contraction<br>de la contraction de la contraction<br>de la contraction de la contraction<br>de la contraction de la contraction<br>de la contraction de la contraction<br>de la contractione de la contraction<br>de la contractione de la contractione de la contraction<br>de la contractione de la contraction<br>de la contractione de la contractione de la contractione de la contraction<br>de la contractione de la contractione de la | vo lavoro ga prevent<br>in objections was modern<br>metalon vo taken fearryic<br>taken of a series description<br>being of a series development<br>series<br>series of a series development<br>provide a series development<br>provide a series de series de<br>series de Rassillaces - 1<br>lavorada de Rassillaces - 1<br>lavorada de                                                                                                    | a) In Solar on Program Orace, OARC AR S. In<br>the Internet Internet Contract on Advances<br>in the Internet Solar Contract on Advances<br>in the Internet Solar Contract on Advances<br>and Advances on Advances and Advances on Advances<br>Internet Contract on Advances and Advances<br>and Advances of Department.<br>Internet Contract on Advances on Advances<br>and Advances of Department Contract on<br>Advances of Department Contract on<br>Advances of Department Contract on<br>Advances of Department Contract on<br>Advances of Department Contract on<br>Advances of Department Contract on<br>Advances of Department Contract on<br>Advances of Department Contract on<br>Advances of Department Contract on<br>Advances of Department Contract on<br>Advances of Department Contract<br>Advances of Department Contract<br>Advances | NARONA I COMOTONIA<br>antidados y PODENCIA<br>antidados Comotones<br>antidados e Alexandos<br>antidados e Alexandos para a<br>alexandos e Alexandos (MDA), co<br>alexandos e Alexandos<br>a de Calendarios para a alexandos<br>a de Calendarios para a alexandos<br>a de Calendarios para a alexandos<br>a de Calendarios para a alexandos<br>a de Calendarios para a alexandos<br>a de Calendarios para a alexandos<br>a de Calendarios para a alexandos<br>a de Calendarios para a alexandos<br>a de Calendarios para a alexandos<br>a de Calendarios para a alexandos<br>a de Calendarios para a alexandos<br>a de Calendarios para a alexandos de Calendarios de Calendarios<br>a de Calendarios de Calendarios de Calendarios de Calendarios<br>a de Calendarios de Calendarios de Calendarios de Calendarios<br>a de Calendarios de Calendarios de Calendarios de Calendarios<br>a de Calendarios de Calendarios de Calendarios de Calendarios de Calendarios<br>a de Calendarios de Calendarios de Calendarios de Calendarios de Calendarios<br>a de Calendarios de Calendarios de Calendarios de Calendarios de Calendarios de Calendarios de Calendarios<br>a de Calendarios de Calendarios de C                                                                                                    | 1950)<br>MMS, consulta este ser<br>la balea quenção tela, e<br>antasta do Avante da Teoria da<br>estada do Avante da Teoria                                                                                             | sattifa, potent<br>Singacturnar (<br>Natalico)<br>Inconsentino<br>Si Statutto da                                                                                                    |
| Regression and the same<br>of the same same same<br>second second second second second<br>second second second second second<br>control of the same second second                                                                                                    | vo letero que presente<br>metado no des recentos<br>en deroita es una morte<br>metado no des estas estas<br>estas de la companya de la<br>la companya de la companya de<br>la companya de la companya de<br>la companya de<br>la companya de<br>la | La di della dell'Argente della Contro della della dell                                                                                                    | Technik (Procession)<br>ministancia (Procession)<br>ministancia (Processio                   | 1952)<br>MAI, Consulta este de<br>Silve quere, la vela, e<br>antrada-ou Avera III. T<br>como e Santa d'<br>mais e Antra III. A vela de<br>UNANCO EDISCIO P<br>UNANCO EDISCIO DE<br>SERAÇÃO DE EDISCO<br>O COMO DE SONIO | Andreas and the appropriate of the appropriate of t |

### **1. DEFINIÇÃO**

### Quando a taxa será cobrada?

Conforme Art. 323 do Código Tributário Municipal, a Taxa de Licença para Localização e Funcionamento será cobrada no **licenciamento inicial** e será **renovada anualmente** e sempre que houver **alteração** da área do imóvel utilizado, modificação do endereço, de atividade econômica licenciada ou da razão social da pessoa licenciada

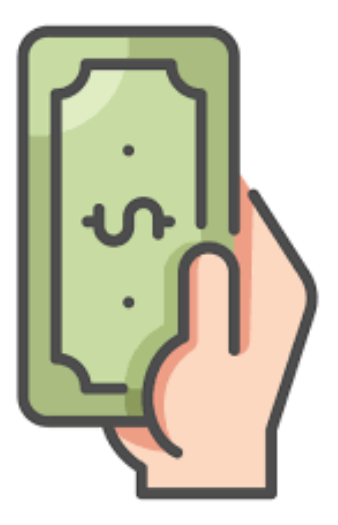

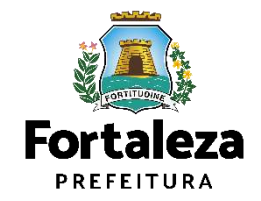

### **2. TIPOS E TAXAS**

#### • Isenção

Decreto nº 15.114/2021

Casos: estabelecimentos que atendem cumulativamente aos seguintes requisitos:

I - sejam isentos de Licença Ambiental, nos termos da legislação municipal vigente;

II - sejam isentos de Licença Sanitária, nos termos da legislação municipal vigente;

III - sejam enquadrados como de baixo risco para fins de segurança contra incêndio e pânico, observado o limite de até 200m<sup>2</sup> de área construída para o exercício da atividade, em conformidade com ato normativo do Corpo de Bombeiros Militar do Estado do Ceará.

IV - exerçam apenas as atividades dispostas no Anexo Único do Decreto nº 15.114/2021,
 indicando os respectivos Códigos da Classificação Nacional de Atividades Econômicas (CNAE),
 na Consulta de Adequabilidade Locacional.

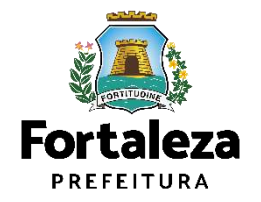

- Alvarás de Funcionamento Social (Decreto 14.501 de 18 de setembro de 2019) atividades classificadas como baixo, médio ou alto risco exercidas por:
  - I Organização de iniciativa privada, sem fins lucrativos, que presta serviços de caráter público\* Isento da taxa
  - II Entidade religiosa; Isento do documento de Alvará de Funcionamento (Emenda à Lei Orgânica do Município N. 014, de
     21 de fevereiro de 2017)
  - III Microempreendedor individual (MEI); Isento da taxa
  - IV Microempresa (ME); Taxa: R\$ 60,94
  - V- Empresa de Pequeno Porte (EPP) Taxa: R\$ 60,94

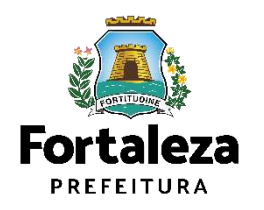

\*O título de utilidade pública é emitido pela que a Câmara Municipal

### **2. TIPOS E TAXAS**

#### Alvarás de Funcionamento Regular

Art. 4º do Decreto nº 14.231/2018

Em casos em que o empreendimento não se enquadrando como Alvará Social nem em casos de isenção, observando os seguintes parâmetros:

I - Estabelecimentos com área construída de até 40m<sup>2</sup> ou que realizam as atividade de educação infantil, fundamental ou média ou atividade de atendimento hospitalar com internação o valor da taxa será de aproximadamente R\$ 230,00\*;

II - Estabelecimentos com área superior a 40 m<sup>2</sup>, o valor da taxa será de aproximadamente R\$ 230,00\* acrescido de aproximadamente R\$ 6,50\* por cada metro quadrado excedente:

a) Até o limite de R\$ 5.000,00 para imóveis de até 30.000m<sup>2</sup>; ou

b) Até o limite de R\$ 15.000,00 para imóveis acima de 30.000 m<sup>2</sup>.

III - No licenciamento para localização e funcionamento de atividades temporárias, a taxa será cobrada com base na Tabela I do Anexo II constante na Lei Complementar nº
 159, de 26 de dezembro de 2013 – Código Tributário do Município de Fortaleza.

\*De acordo com o Art. 403 do Código Tributário Municipal, Lei Complementar nº 159/2013, ao valor estimado da taxa será acrescido à **correção anual de 3,86%**, relativo ao IPCA-E (Índice Nacional de Preços ao Consumidor Amplo Especial)."

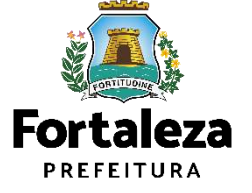

# CONSULTA DE ADEQUABILIDADE PARA FUNCIONAMENTO

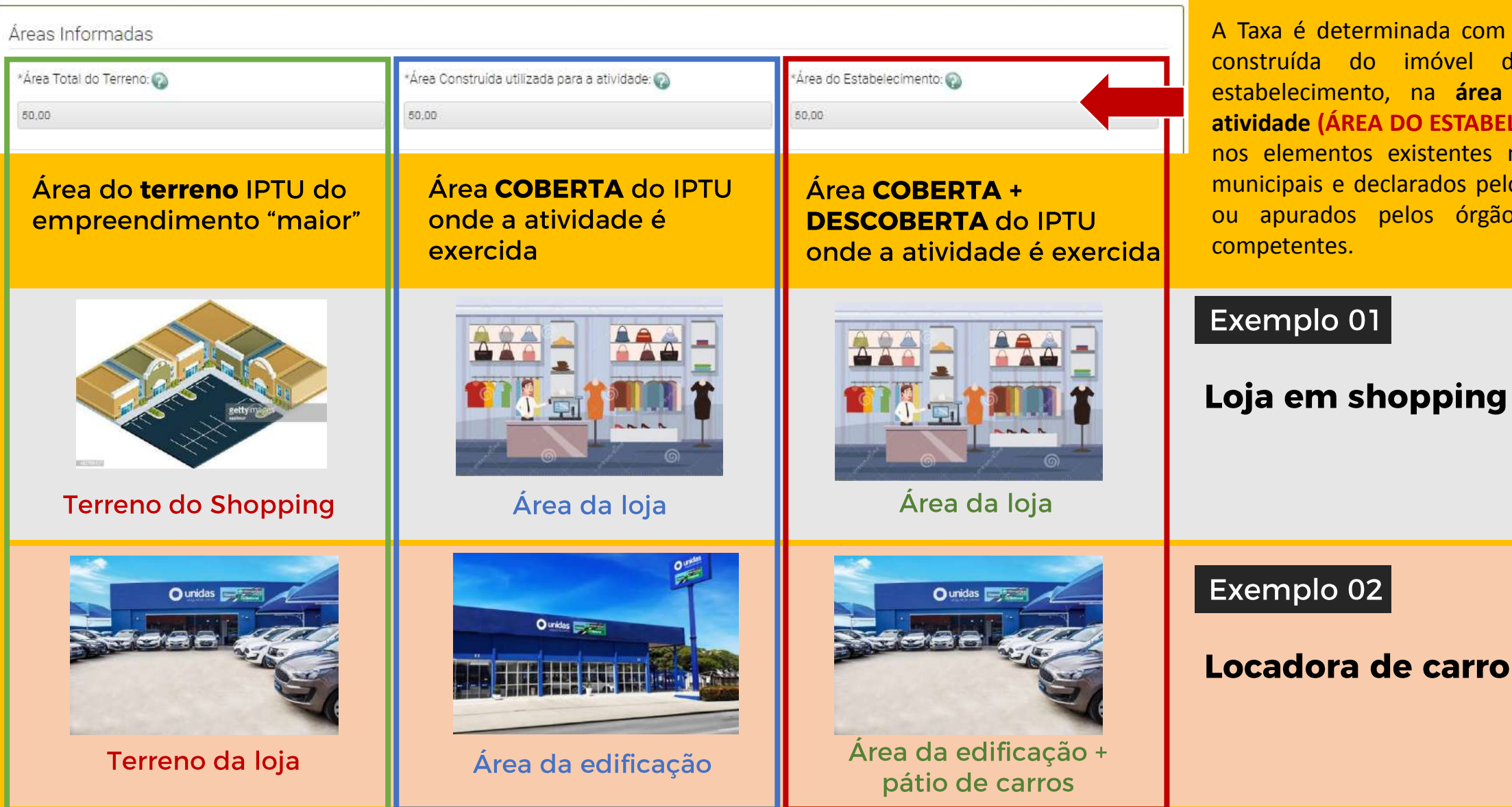

A Taxa é determinada com base na área construída do imóvel destinado ao estabelecimento, na área utilizada na atividade (ÁREA DO ESTABELECIMENTO) e nos elementos existentes nos cadastros municipais e declarados pelo contribuinte ou apurados pelos órgãos municipais

### **3. SIMULADOR DE TAXAS**

| Simulador de Taxas (Alvará de Fu                      | ncionamento e Licença Sa                      | nitária)                                                                                           |           |          |                                        |
|-------------------------------------------------------|-----------------------------------------------|----------------------------------------------------------------------------------------------------|-----------|----------|----------------------------------------|
| INFORMAR TODAS AS A                                   | ATIVIDADES E SELE                             | CIONAR A PRINCIPAL                                                                                 |           |          |                                        |
| *Tipo de Licença:                                     |                                               |                                                                                                    |           |          |                                        |
| ALVARÁ DE FUNCIONAMENT                                | то                                            |                                                                                                    |           | *        |                                        |
| Atividade(s).                                         |                                               |                                                                                                    |           |          |                                        |
| Digite o nº CNAE ou parte do n                        | nome da atividade 🌍                           |                                                                                                    |           | ]        |                                        |
| 1                                                     |                                               |                                                                                                    |           |          | Link do Simulador de Taxas:            |
| *Lista de Atividades:                                 |                                               |                                                                                                    |           |          | https://portal.seuma.fortaleza.ce.gov  |
| Principal?                                            | CNAE                                          | Denominação                                                                                        | Ope       | ração    | br/fortalezaonline/portal/listaservico |
| A atividade [Centro de Compras     Sim neste enderenn | 412040003<br>s (Comércio Varejista em Geral - | Centro de Compras (Comércio Varejista em Geral - Box, quiosques<br>Box, quiosques etc] é exercida? | s etc rem | nover    | s.jsf?hash=simulador_taxas             |
|                                                       |                                               |                                                                                                    |           |          |                                        |
| Áreas Informadas                                      |                                               |                                                                                                    |           |          |                                        |
| *Área do Estabelecimento: 🔞                           |                                               |                                                                                                    |           |          |                                        |
| 500,00                                                |                                               |                                                                                                    |           |          |                                        |
| *Natureza Jurídica:                                   |                                               |                                                                                                    |           |          |                                        |
| ASSOCIACAO PRIVADA                                    |                                               |                                                                                                    |           | *        | Fortaleza                              |
| Limpar                                                |                                               |                                                                                                    |           | Calcular | Urbanismo e<br>Meio Ambiente           |

### 4. ALTERAÇÃO

DECRETO N.14.263, DE 31 JULHO DE 2018

### **5. NOVO ALVARÁ**

INSTRUÇÃO NORMATIVA N.02/2019

Em casos de necessidade de alteração das seguintes informações:

Áreas do imóvel

Atividades econômicas

| Áreas do imóvel             | Adequabilidade Responsáveis | Formulário | Dados      | Documentação   | Rascunho      | Emissão |
|-----------------------------|-----------------------------|------------|------------|----------------|---------------|---------|
| Atividades econômicas       | Adequabilidade Responsáveis | Formulário | Dados      | Documentação   | Rascunho      | Emissão |
| Razão social do estabelecim | Adequabilidade Re           | sponsáveis | Formulário | Dados Document | ação Rascunho | Emissão |

Caso esteja no prazo de até 60 dias para vencer, será aberta a possibilidade de incluir no processo de alteração a renovação do alvará.

Em casos de necessidade de alteração das informações abaixo, o cidadão será direcionado para um novo fluxo de emissão:

- Endereço ٠
- CNPJ ٠

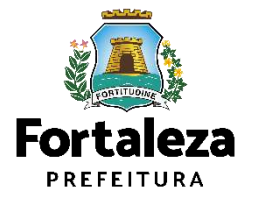

# DEFINIÇÃO

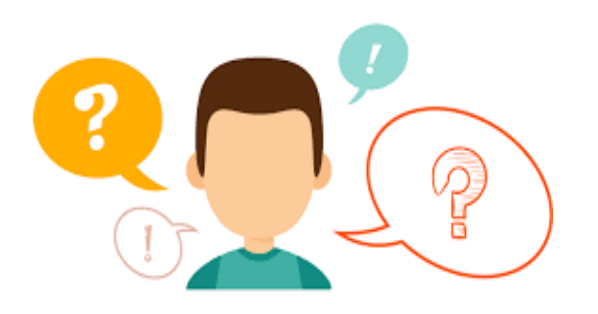

### ENCERREI AS ATIVIDADES, PRECISO CANCELAR O MEU ALVARÁ DE FUNCIONAMENTO?

Sim! Conforme o Art. 637 da Lei Complementar nº 270/2019, é obrigação do responsável pelo exercício e funcionamento da atividade aprovada pelo Poder Público Municipal realizar o **CANCELAMENTO** do Alvará de Funcionamento <u>quando a atividade for encerrada</u>. Ressaltamos ainda que a solicitação de cancelamento é isenta de taxação (gratuita).

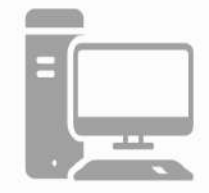

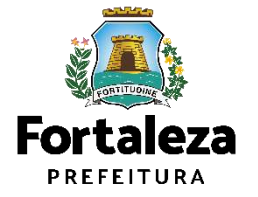

Link para Cancelar o Alvará de Funcionamento

https://portal.seuma.fortaleza.ce.gov.br/fortalezaonline/portal/login.jsf?hash=/portal/arearestrita/alvarasfuncionament ocodigocidade/cancelamento/cancelamentosalvarasfuncionamentoregular.jsf

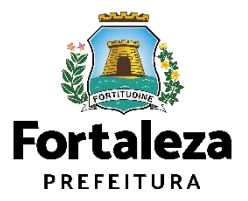

Este Manual de Licenciamento se propõe a indicar os caminhos a serem percorridos para emitir um Alvará de Funcionamento.

Primeiramente, é preciso apresentar o **Canal Urbanismo e Meio Ambiente** que fornece todas as informações relativas ao licenciamento no município de Fortaleza, com todos os serviços disponíveis na Secretaria Municipal do Urbanismo e Meio Ambiente – SEUMA.

Os serviços de licenciamento estão listados em uma aba específica, onde constam as relações de documentos necessários, fluxos, prazos, legislação específica e manuais orientativos referentes a cada serviço.

#### Prefeitura de Fortaleza Canal Urbanismo e Meio Ambiente Home Serviços Infocidade Licenciamento Legislação (SEUMA) Adocão de Pracas e Áreas Verdes (SEUMA) Árvore na Minha Calçada (SEUMA) Assistência Técnica Social (SEUMA) Autorizações para Evento (Publicidade e Sonora) (SEUMA) Cadastro Técnico para Profissionais (SEUMA) Capacitação (SEUMA) Certidões (SEUMA) Certificação Fator Verde (SEUMA) Consultoria em Negócios (SEUMA) Fale com a Seuma (SEUMA) Licenciamento Ambiental (SEUMA) Licenciamento da Construção / Edificações (SEUMA) Licenciamento do Funcionamento (SEUMA) Licenciamento para Parcelamento do Solo

Relação de Serviços no Canal Urbanismo e Meio Ambiente

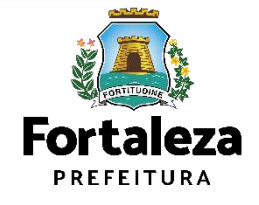

Link do Canal Urbanismo e Meio Ambiente https://urbanismoemeioambiente.fortaleza.ce.gov.br/

Na Plataforma de **Licenciamento Digital Auto Declaratório (Fortaleza Online)** estão disponíveis os serviços que podem ser emitidos <u>online</u> para o cidadão, como: Consulta de Adequabilidade Locacional, Alvará de Construção, **Alvará de Funcionamento**, Plano de Gerenciamento de Resíduos, Licenciamento Ambiental, Licença de Publicidade, Autorização de Publicidade para Evento, Autorização Especial de Utilização Sonora para Evento, Autorização Especial de Utilização Sonora para Estabelecimentos, Licença Sanitária, Certidão e outros.

Este sistema atende ao cidadão de forma que a obtenção de licenças e autorizações sejam solicitadas via internet, a qualquer hora do dia.

| → X 🔒 portal.set                                                                                                    | ma.fortaleza.ce.gov.br/fortalezaonline/portal/                                                                                                    |             | • 🖻 🕇                       |
|----------------------------------------------------------------------------------------------------|----------------------------------------------------------------------------------------------------|-------------|-----------------------------|
| Fortaleza                                                                                                    |                                                                                                    |             |                             |
|                                                                                                    | <b>Licenciamento<br/>Digital</b><br>Fortaleza                                                                                                    | Fazer login | Fale com o Fortaleza Online |
| Veja qual se                                                                                                    | rviço você deseja:                                                                                                    |             |                             |
| Codestas                                                                                                    |                                                                                                    |             |                             |
| Cauastro                                                                                                    | ecnico municipal                                                                                                    |             |                             |
| Cauastro                                                                                                    | ecnico Municipai                                                                                                    |             |                             |
| Isenções                                                                                                    | le Licenças                                                                                                    |             |                             |
| lsenções (                                                                                                    | ecnico Municipal<br>le Licenças                                                                                                    |             |                             |
| Isenções (                                                                                                    | echico Municipal<br>Je Licenças<br>o de Gerenoiamento de Residuos (PGRS ou PG                                                                                                    | RCC)        |                             |
| Isenção de Plan<br>Isenção de Lice                                                                                                    | ecnico Municipal<br>de Licenças<br>o de Gerenoiamento de Resíduos (PGRS ou PGF<br>iça Ambiental para Atividade<br>iça Ambiental para Atividade                                                                                                    | RCC)        |                             |
| Isenção de Plan<br>Isenção de Plan<br>Isenção de Licer<br>Isenção de Licer<br>Isenção de Licer                                                                                                    | ecnico Municipal<br>de Licenças<br>o de Gerenoiamento de Residuos (PGRS ou PG<br>iça Ambiental para Atividade<br>iça Ambiental para Construção Civil<br>iça para Dores Parciais (Pequenas Reformas)                                                                                                    | RCC)        |                             |
| Isenções (<br>Isenção de Plan<br>Isenção de Licer<br>Isenção de Licer<br>Isenção de Licer<br>Isenção de Licer                                                                                      | ecnico Municipal<br>le Licenças<br>o de Gerenoiamento de Residuos (PGRS ou PGF<br>iça Ambiental para Alividade<br>iça Ambiental para Construção Civil<br>iça para Obras Parciais (Pequenas Reformas)<br>iça sanitária                                                                                                    | RCC)        |                             |
| Isenção de Plan<br>Isenção de Licer<br>Isenção de Licer<br>Isenção de Licer<br>Isenção de Licer<br>Isenção de Licer<br>Isenção de Licer                                                            | ecnico Municipal<br>le Licenças<br>de Gerenciamento de Residuos (PGRS ou PGF<br>iça Ambiental para Atividade<br>iça Ambiental para Construção Civil<br>iça para Obras Parciais (Pequenas Reformas)<br>iça Sanitária<br>naçação Sonora para Estabelecimento                                                                                                    | RC C)       |                             |
| Isenção de Plan<br>Isenção de Plan<br>Isenção de Licer<br>Isenção de Licer<br>Isenção de Licer<br>Isenção de Licer<br>Isenção de Licer<br>Isenção de Licer<br>Isenção de Licer                     | ecnico Municipal<br>le Licenças<br>de Gerenolamento de Residuos (PGRS ou PGF<br>iça Ambiental para Atividade<br>iça Ambiental para Construção Civil<br>iça para Obras Parciais (Pequenas Reformas)<br>iça Sanitária<br>inzação Sonora para Estabelecimento<br>iça de Publicidade                                                                                  | RCC)        |                             |
| Isenção de Plan<br>Isenção de Licer<br>Isenção de Licer<br>Isenção de Licer<br>Isenção de Licer<br>Isenção de Licer<br>Isenção de Licer<br>Isenção de Licer<br>Isenção de Licer<br>Isenção do Cert | ecnico Municipal<br>le Licenças<br>de Gerenoiamento de Residuos (PGRS ou PGF<br>iça Ambiental para Atividade<br>iça Ambiental para Construção Civil<br>iça para Obras Parciais (Pequenas Reformas)<br>iça Sanităria<br>rização Sonora para Estabelecimento<br>iça de Publicidade<br>ficacio de Inspeção Predial (CIP)                                             | RCC)        |                             |
| Isenção de Plan<br>Isenção de Licer<br>Isenção de Licer<br>Isenção de Licer<br>Isenção de Licer<br>Isenção de Licer<br>Isenção de Licer<br>Isenção do Cert<br>Isenção de Licer<br>Isenção de Licer | ecnico Municipal<br>le Licenças<br>de Gerenoiamento de Residuos (PCRS ou PGr<br>iça Ambiental para Atividade<br>iça Ambiental para Construção Civil<br>iça para Obras Parciais (Pequenas Reformas)<br>iça Sanitária<br>nzação Sonora para Estabelecimento<br>iça de Publicidade<br>ficacio de Inspeção Predial (CIP)<br>iça para instalação Urbanístico-Ambiental | RCC)        |                             |

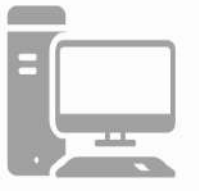

Link do Licenciamento Digital Auto Declaratório (Fortaleza Online) https://portal.seuma.fortaleza.ce.gov.br/fortalezaonline/portal/

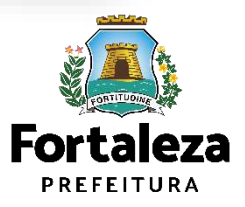

Para utilizar a Plataforma de **Licenciamento Digital Auto Declaratório** é necessário se cadastrar utilizando um e-mail\* válido, seu número de CPF e uma senha.

\*O e-mail não poderá ser o mesmo já utilizado no sistema por outro CPF.

Você também poderá verificar o MANUAL de "Tire suas dúvidas sobre acesso e alterações no seu cadastro" disponível na aba "Outros Serviços". LICENCIAMENTO DIGITAL AUTO DECLARATÓRIO Plataforma onde as licenças podem ser emitidas pelo requerente direto na internet.

#### **Outros Serviços**

Confira aqui os documentos necessários para emissão dos licenciamentos Consulte o CNAE da atividade Verifique a autenticidade de qualquer Documento ou Licença Tire suas dúvidas sobre acesso e alterações no seu cadastro

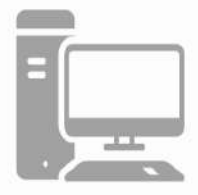

Link do Manual de Acesso ao Licenciamento Digital Auto Declaratório

https://portal.seuma.fortaleza.ce.gov.br/fortalezaonline/portal/manual/manual\_de\_acesso\_login fortaleza online\_fluxo\_esefin.pdf

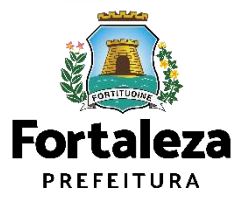

# **03** EMISSÃO

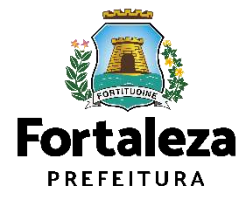

### **FLUXOGRAMA**

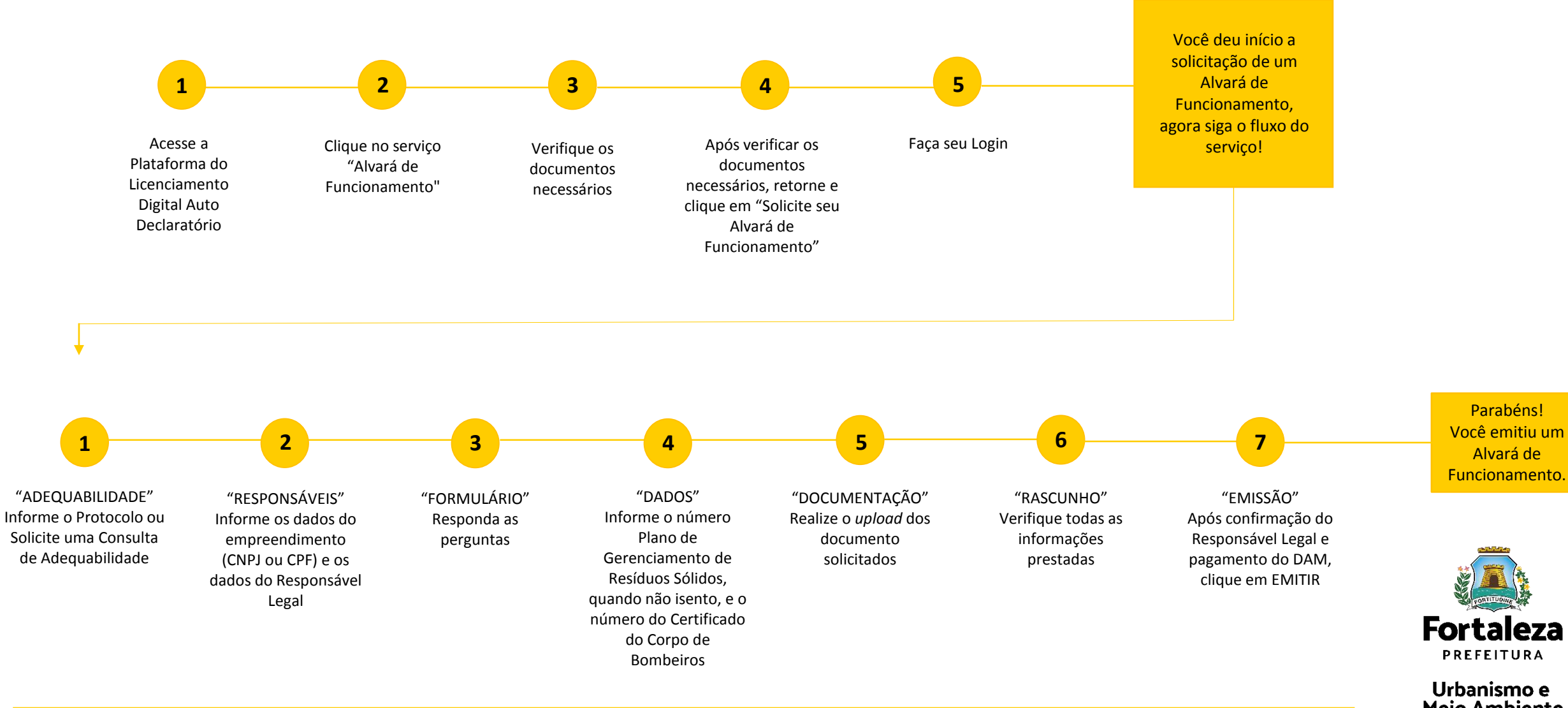

**Meio Ambiente** 

#### PASSO 1 - ACESSO

Acesse a Plataforma Licenciamento Digital Auto Declaratório e clique em "Alvará de Funcionamento".

| ← → C Portal.seuma.fortaleza.ce.gov.br/fortalezaonline/portal/                                                                                                    |           |
|----------------------------------------------------------------------------------------------------|-----------|
| Fortaleza<br>Hartottuk                                                                                                    |           |
| Fale com o Fortaleza Online<br>FORTALEZA                                                                                                    |           |
| Licenciamento do Funcionamento                                                                                                    |           |
| Alvară de Funcionamentă<br>Autorização de Publicidade para Evento<br>Autorização Especial Utilização Sonora para Evento<br>Consulta de Adequabilidade Locacional para Funcionamento<br>Emissão de Parcelas<br>Licença Sanitária<br>Licença de Publicidade.<br>Simulador de Taxas |           |
|                                                                                                    | Fortaleza |

#### PASSO 2 - ACESSO

Verifique os documentos necessários, depois retorne e clique em "Solicite seu Alvará de Funcionamento".

|   | portal.seuma.fortaleza.ce.gov.br/fortalezaonline/portal/listaservicos.jsf?hash=alvara_funcionamento                                                                                                    | ß            | ☆   |
|---|----------------------------------------------------------------------------------------------------|--------------|-----|
| - | ortaleza                                                                                                    |              |     |
|   | Fale com o Fortales                                                                                                    | za Online    |     |
|   | lvará de Funcionamento é o documento que autoriza o início de uma atividade estabelecida em um imóvel no Município de Fortaleza, sendo emitido automaticamente a partir de atos declaratórios, podendo<br>nitorado e o estabelecimento ser fiscalizado a gualquer tempo.                                                         | o o Alvará s | ier |
|   | enquadram no Alvará de Funcionamento Social as Microempresas – ME e Empresas de Pequeno Porte – EPP, bem como as entidades sem fins lucrativos, conforme Código da Cidade e Código Tributário Municipa                                                                                                    | L.)          |     |
|   | te canal está disponível ainda o Serviço de Alteração de Alvará de Funcionamento que deverá ser solicitado sempre que houver modificação na área do imóvel utilizado, nas atividades econômicas ou na ra<br>sbelecimento.                                                                                                    | zão social ( | do  |
|   | lvará de Funcionamento possul validade de 1 ano, devendo ser renovado através deste canal, por períodos iguais e sucessivos.                                                                                                    |              |     |
|   | estabelecimentos que tiverem seus Alvarás emitidos antes da vigência da Lei Complementar nº 270, de 02 de agosto de 2019 (Código da Cidade), deverão solicitar um novo Alvará de Funcionamento.                                                                                                    |              |     |
|   | Consulte o manual                                                                                                    |              |     |
|   | Verifique os documentos necessários para emissão do seu Alvará de Funcionamento                                                                                                    |              |     |
|   | Solicite seu Alvará de Funcionamento                                                                                                    |              |     |
|   | Atere seu Avara de Funcionamento                                                                                                    |              |     |
|   | Denove cerr Alvará de Eutoionamento.                                                                                                    |              |     |
|   | Renove seu Alvará de Funcionamento     Pesquise seus Alvarás de Funcionamento emitidos                                                                                                    |              |     |
|   | Renove seu Alvará de Funcionamento     Pesquise seus Alvarás de Funcionamento emitidos     Pesquise seus Requerimentos de Alvará de Funcionamento                                                                                                    |              |     |
|   | <ul> <li>Renove seu Alvará de Funcionamento</li> <li>Pesquise seus Alvarás de Funcionamento emitidos</li> <li>Pesquise seus Requerimentos de Alvará de Funcionamento</li> <li>Cancele seu Alvará de Funcionamento</li> </ul>                                                                                                    |              |     |
|   | <ul> <li>Renove seu Alvará de Funcionamento</li> <li>Pesquise seus Alvarás de Funcionamento emitidos</li> <li>Pesquise seus Requerimentos de Alvará de Funcionamento</li> <li>Cancele seu Alvará de Funcionamento</li> <li>Consulte a legislação para se certificar da emissão correta do seu Alvará de Funcionamento</li> </ul> |              |     |

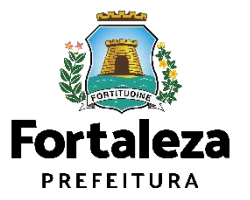

#### PASSO 3 - LOGIN

Faça o seu Login e clique em "Entrar".

| O portal.seuma.fortaleza.ce.gov.br/fortalezaonline/po           | rtal/login.jsf?hash=/portal/arearestrita/alvarasfuncionamentocodigocidade/requerimentosalvarasfuncionamentoregular.jsf | <b>9</b> 13 12 |
|-----------------------------------------------------------------|----------------------------------------------------------------------------------------------------|----------------|
| Fortaleza                                                       |                                                                                                    |                |
| LICENCIAMENTO<br>DIGITAL<br>FORTALEZA                           | Fazer login Fale com o Fortale                                                                                         | za Online      |
| PORTAL DE SERVIÇOS - PREFEITURA DE FORTA                        | LEZA)                                                                                                    |                |
| Login                                                           |                                                                                                    |                |
| CPF ou Email                                                    |                                                                                                    |                |
| Senha                                                           |                                                                                                    |                |
| Digite sua senha                                                |                                                                                                    |                |
| Entrar                                                          |                                                                                                    |                |
|                                                                 |                                                                                                    |                |
| Esqueceu sua senha? Recupere aqui<br>Não tem login? Cadastre-se |                                                                                                    |                |
| Altoposão do logio                                              |                                                                                                    |                |

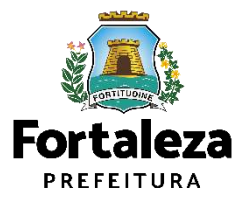

#### PASSO 4 – ADEQUABILIDADE

Clique em "Solicitar Consulta de Adequabilidade" ou "Informe o Protocolo".

| C      portal.seuma.fortaleza.ce.gov.br/fortalezaonline/portal/arearestrita/requerimentosalvarasfuncionamentocodigocidade                                                         | ☞ ピ ☆ 🔲 🏝                         |
|----------------------------------------------------------------------------------------------------|-----------------------------------|
| Fortaleza                                                                                                    |                                   |
| LICENCIAMENTO<br>DIGITAL<br>FORTALEZA                                                                                                    | 🔺 🔤 Fale com o Fortaleza Online 🔔 |
| Secretaria Municipal de Urbanismo e Meio Ambiente (SEUMA)<br>Tem por competência geral planejar e controlar o ambiente natural e o ambiente construido do Município de Fortaleza. |                                   |
| Requerimento de Alvarás de Funcionamento                                                                                                    |                                   |
| Adequabilidade Responsáveis Formulário Dados Documentação Rascunho Emissão                                                                                                    |                                   |
| Solicitar Consulta de Adequabilidade OU Informar o Protocolo                                                                                                    |                                   |
|                                                                                                    |                                   |
|                                                                                                    |                                   |
|                                                                                                    |                                   |

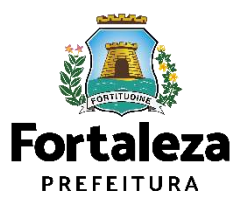

#### PASSO 5 – RESPONSÁVEIS

Nesta etapa você deverá preencher os campos referentes aos dados do Empreendimento e do Responsável Legal, depois clique em "Próximo".

| C Portal.seuma.fortaleza.ce.gov.br/fortalezaonline/portal/login.jsf?hash=/portal/arearestrita/autorizacoessonoraeventos/rec                                                                                      | querimentosautorizacoeseventos.jsf                                                  | ?                                                                                                    |
|----------------------------------------------------------------------------------------------------|-------------------------------------------------------------------------------------|----------------------------------------------------------------------------------------------------|
| Entraleza                                                                                                    |                                                                                     |                                                                                                    |
| Requerimento de Alvarás de Funcionamento - [Protocolo:]     Adequabilidade Responsáveis     Formulário     Dados do Empreendimento/Proprietário     (Em nome de quem será emitido o documento)   Tipo de Pessoa: | Fale com o Fortaleza Online      Consi a pe      est terrer obrig cri de licene ise | idera-se responsável legal<br>ssoa física juridicamente<br>responsável pelo<br>tabelecimento, obra ou<br>no, e a quem é atribuída à<br>gação de atendimento aos<br>térios e condicionantes<br>finidos nas respectivas<br>ças, alvarás, autorizações,<br>nções, planos e demais |
| *CNPJ do Estabelecimento: *Razão Social:                                                                                                    |                                                                                     | documentos.                                                                                                    |
| Nome Fantasia                                                                                                    |                                                                                     |                                                                                                    |
| *Informe o porte da empresa 🕥                                                                                                    | *                                                                                   | Fortalez<br>PREFEITURA                                                                                                    |
|                                                                                                    |                                                                                     | Urbanismo e<br>Meio Ambient                                                                                                    |

#### PASSO 6 – FORMULÁRIO

Nesta etapa você deverá responder as perguntas do formulário, depois clique em "Próximo".

| Fortaleza                                                                                                    |                                                                     |                                 |
|----------------------------------------------------------------------------------------------------|---------------------------------------------------------------------|---------------------------------|
| LICENCIAMENTO<br>DIGITAL<br>FORTALEZA                                                                            |                                                                     | 👻 🛃 Fale com o Fortaleza Online |
| dequabilidade Responsáveis Formulário Dados Documentação F                                                       | ascunho Emissão                                                     |                                 |
| 00                                                                                                    |                                                                     |                                 |
|                                                                                                    |                                                                     |                                 |
| Dadas da Licensa Ambiantal                                                                                       |                                                                     |                                 |
| Dados da Licença Ambientar                                                                                       |                                                                     |                                 |
| *Fonte de abastecimento de água?                                                                                 | *Há emissão de poluentes atmosféricos? (Ex: Fumaças, Odores, Gases) |                                 |
| Rede pública                                                                                                    | Fumaças, gases, odores e poeiras                                    |                                 |
| Poço de Captação                                                                                                 | Possui Caldeira                                                     |                                 |
|                                                                                                    | Possui Chaminés                                                     |                                 |
|                                                                                                    | Não possui fonte geradora de emissão atmosférica                    |                                 |
| *Sistema de esgotamento sanitário? 😜                                                                             | *Residuos?                                                          |                                 |
| Rede pública                                                                                                    | Perigoso (NBR10004)                                                 |                                 |
| Fossa Séptica Vala de Infiltração                                                                                | Saúde                                                               |                                 |
| Fossa Séptica Sumidouro                                                                                          | Comum menor 100L/dia                                                |                                 |
| ETE (Estação de Tratamento de Efluentes) Própria                                                                 | Comum igual ou maior 100L/dia                                       |                                 |
| ETE (Estação de Tratamento de Efluentes) de responsabilidade do prédio ao<br>qual a minha empresa está instalada | Radioativo                                                          |                                 |
|                                                                                                    |                                                                     |                                 |

Nesta etapa será feita a caracterização ambiental e dos resíduos gerados do estabelecimento de acordo com as informações prestadas.

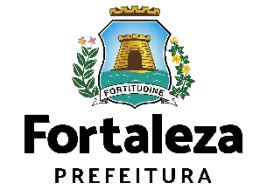

#### PASSO 7 - DADOS

Nesta etapa você deverá informar o número Plano de Gerenciamento de Resíduos Sólidos, quando não isento, e o número do Certificado do Corpo de Bombeiros, depois clique em "Próximo".

| Fortaleza                                                                                                    |                                                                                            |                              | ( | 😹 Fals com o Entreleza Asline | CERTIFICADO DO CORPO DE                                                                                                    |
|----------------------------------------------------------------------------------------------------|--------------------------------------------------------------------------------------------|------------------------------|---|-------------------------------|----------------------------------------------------------------------------------------------------|
| LICENCIAMENTO<br>DIGITAL<br>FORTALEZA                                                                                                    |                                                                                            |                              |   |                               | BOMBEIROS                                                                                                    |
| ecretaria Municipal de Urbanismo<br>em por competência geral planejar e controla                                                           | e Meio Ambiente (SEUMA)<br>o ambiente natural e o ambiente construído do Munici            | ipio de Fortaleza.           |   | L                             | <ul> <li>Neste campo poderá ser informado<br/>Certificado de Conformidade ou o<br/>Certificado de Licença Prévia.</li> </ul>                                                                                             |
|                                                                                                    |                                                                                            |                              |   |                               |                                                                                                    |
| querimento de Alvarás de Funcionamento                                                                                                    | [Protocolo: RAF2022466376]<br>Dados Documentação Rascunho                                  | Emissão                      |   |                               | <ul> <li>No campo "Número do Certificado<br/>não deverá ser informado o nº do<br/>protocolo.</li> </ul>                                                                                                    |
| querimento de Alvarás de Funcionamento<br>equabilidade Responsáveis Formulário                                                             | [Protocolo: RAF2022466376] Dados Documentação Rascunho                                     | Emissão                      |   |                               | <ul> <li>No campo "Número do Certificado<br/>não deverá ser informado o nº do<br/>protocolo.</li> <li>Para informações referentes ao<br/>Certificado em questão, entre em<br/>contata com o Corno do Domhairo</li> </ul> |
| querimento de Alvarás de Funcionamento<br>equabilidade Responsáveis Formulário<br>Dados do Certificado do Corpo<br>*Número do Certificado: | [Protocolo: RAF2022466376]<br>Dados Documentação Rascunho<br>Ode Bombeiros o<br>*Processo: | Emissão<br>*Data de Emissão: |   |                               | <ul> <li>No campo "Número do Certificado<br/>não deverá ser informado o nº do<br/>protocolo.</li> <li>Para informações referentes ao<br/>Certificado em questão, entre em<br/>contato com o Corpo de Bombeiro</li> </ul> |

### PASSO 8 – DOCUMENTAÇÃO

Nesta etapa você deverá anexar as documentações solicitadas, depois clique em "Próximo".

|                                                                                                    | 🔺 🕞 😹 Fale com o Fortaleza Online |                                                                                       |
|----------------------------------------------------------------------------------------------------|-----------------------------------|---------------------------------------------------------------------------------------|
| equerimento de Alvarás de Funcionamento - [Protocolo: RAF2022466376]                                                                                                    |                                   | ?                                                                                     |
| equabilidade Responsáveis Formulário Dados Documentação Rascunho Emissão                                                                                                    |                                   | A documentação<br>solicitada é dinâmica,<br>de acordo com as<br>informações prostadas |
| Documentos a serem anexados<br>Selecione o documento:<br>Certificado do Corpo de Bombeiros (*)                                                                                                    |                                   | na fase "Formulário".                                                                 |
| (*) Documentos obrigatórios.<br>Somente arquivos em formato PDF(Portable<br>Document Format).                                                                                                    |                                   |                                                                                       |
| <ul> <li>Caso precise unificar seus PDFs acesse o seguinte site (https://smallpdf.com/pt/juntar-pdf)</li> <li>Caso precise diminuir o tamanho de seus PDFs acesse o seguinte site (https://smallpdf.com/pt/compressor-de-pdf)</li> </ul> |                                   |                                                                                       |
| Visualizar Informações Preenchidas                                                                                                    | Próximo                           | Forta                                                                                 |

#### **PASSO 9 - RASCUNHO**

Nesta etapa você deverá verificar as informações prestadas e posteriormente confirmar clicando em "Próximo".

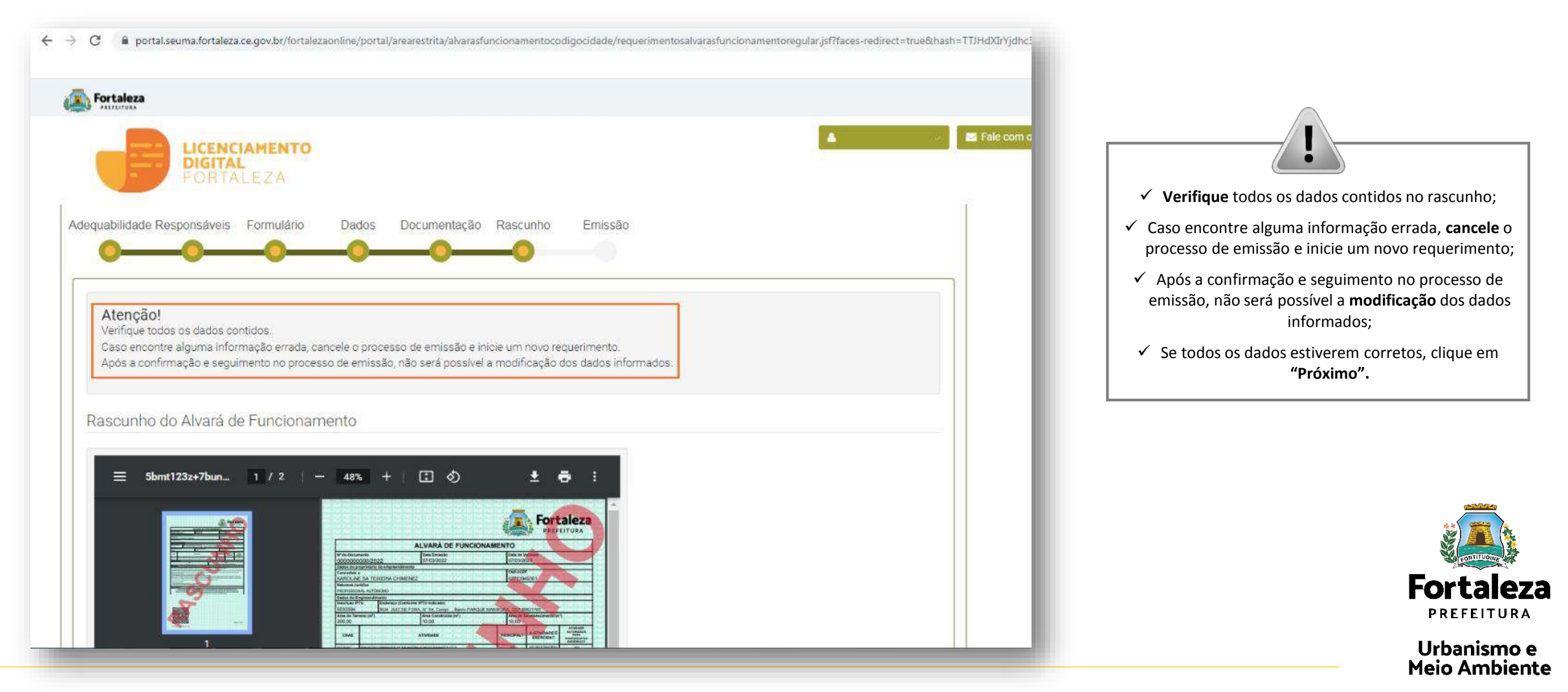

#### PASSO 10 - EMISSÃO

Nesta etapa após as confirmação do Responsável Legal e a compensação do pagamento da Taxa, clique em "EMITIR".

C oprtal.seuma.fortaleza.ce.gov.br/fortalezaonline/portal/arearestrita/alvarasfuncionamentocodigocidade/requerimentosalvarasfuncionamentoregular.jsf?faces-redirect=true&hash=TTJHdXIr^  $\leftarrow \rightarrow$ Fortaleza CONFIRMAÇÃO DO RESPONSÁVEL 🖂 Fai LEGAL LICENCIAMENTO O Responsável Legal deverá confirmar DIGITAL as informações prestadas neste requerimento por meio do Sistema Licenciamento Digital Auto Responsável Legal: Declaratório. Caso o Responsável Legal seja o próprio requerente deste O Responsável Legal deverá confirmar as informações prestadas através do link enviado pelo e-mail ou diretamente no Fortaleza Online, clicando em: Alvará de Funcionamento >Pesquisar > Requerimentos de Alvará de Funcionamento > Aguardando Confirmação Responsável Legal. O Responsável deverá estar devidamente requerimento, o sistema já irá cadastrado no sistema reconhecer a sua confirmação automaticamente e atualizar como Responsável Legal Situação E-mail Ação "Confirmado". KAROLINE SA TEIXEIRA CHIMENEZ Confirmado karolinesateixeira@gmail.com Reenviar Email Selecione uma forma de pagamento: 🛞 Cota única 🕘 Parcelado Lista de Documentos de Arrecadação Emitidos: PAGAMENTO DA(S) TAXA(S) - DAM Nº DAM Situação Data do Vencimento Ação 31/03/2022 2022.01332182-70 PAGO Download Este campo só estará disponível após a confirmação do Responsável Legal e Validar Pagamento do DAM Profissional Técnico. O sistema irá atualizar a situação para "PAGO" quando a(s) taxa(s) for(em) Fortaleza compensada(s). Visualizar Informações Preenchidas Emiti Urbanismo e

PRFFFITURA

**Meio Ambiente** 

### CONTINUAÇÃO DO PASSO 10 - EMISSÃO

Nesta etapa você poderá visualizar o número do seu Alvará de Funcionamento e abaixo você poderá fazer o Download.

### Aviso

A sua Licença foi emitida! A prefeitura de Fortaleza deseja sucesso em seus negócios! Conte conosco! Para sugerir melhorias em nossos serviços, você pode acessar o link:

Fale com o Fortaleza Online

Nº de Inscrição: AF00083224/2022

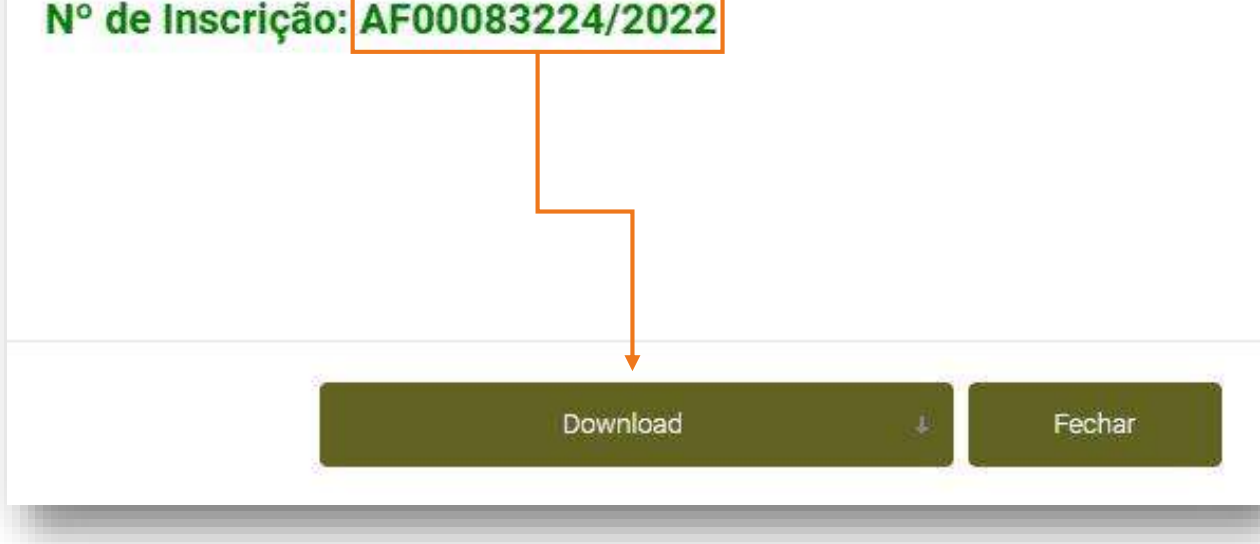

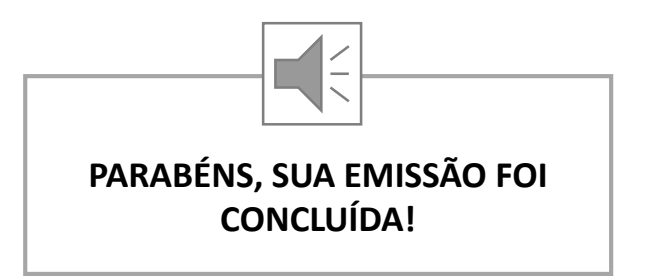

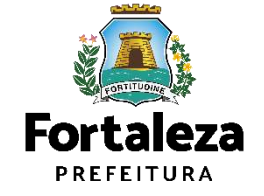

# 04 ALTERAÇÃO

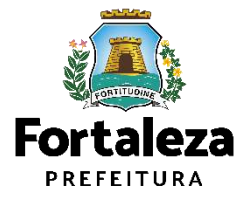

# DEFINIÇÃO

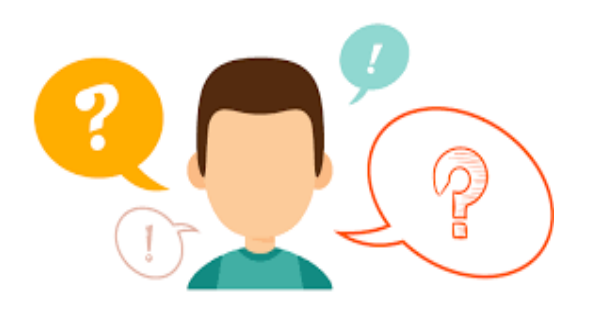

### COMO FUNCIONA A ALTERAÇÃO DO ALVARÁ DE FUNCIONAMENTO?

A Alteração do Alvará de funcionamento caberá para os casos em que o empreendimento possui um Alvará de Funcionamento válido, porém houve uma modificação na área do imóvel utilizado e/ou nas atividades econômicas e/ou razão social do estabelecimento. Podendo então, nestes casos, solicitar por meio do Sistema Fortaleza Online uma Alteração do seu Alvará de Funcionamento. Cabe ressaltar que ao realizar a Alteração, **a data de validade do Alvará de Funcionamento permanecerá a mesma**.

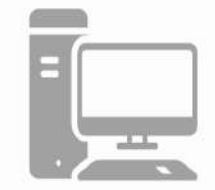

Link da Alteração do Alvará de Funcionamento

https://portal.seuma.fortaleza.ce.gov.br/fortalezaonline/portal/login.jsf?hash=/portal/arearestrita/alvarasfuncionament ocodigocidade/alteracao/requerimentosalteracao.jsf

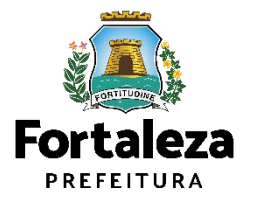

### **FLUXOGRAMA**

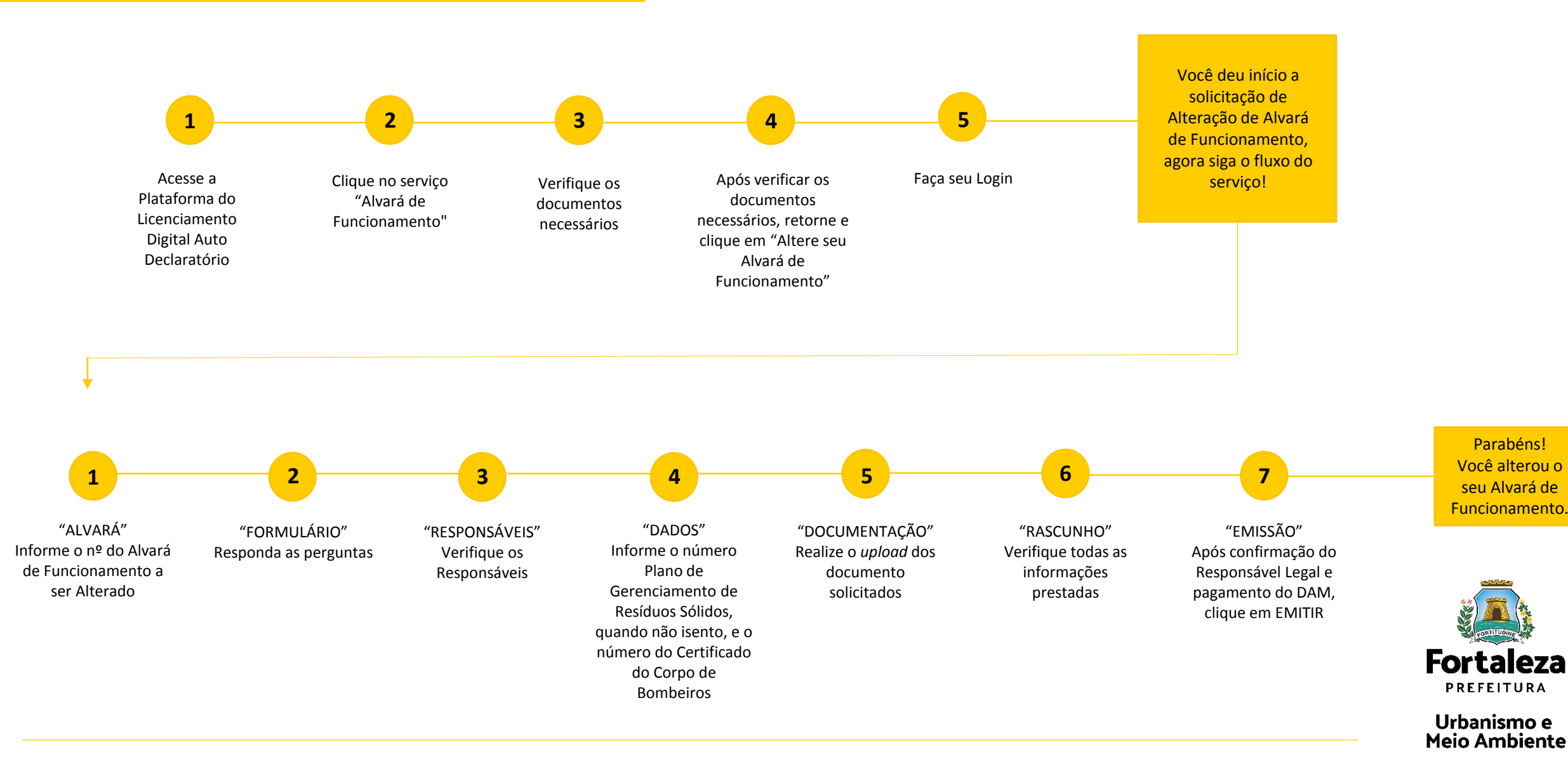

#### PASSO 1 - ACESSO

Acesse a Plataforma Licenciamento Digital Auto Declaratório e clique em "Alvará de Funcionamento".

| ← → C Portal.seuma.fortaleza.ce.gov.br/fortalezaonline/portal/                                                                                                    |           |
|----------------------------------------------------------------------------------------------------|-----------|
| Fortaleza<br>Hartottuk                                                                                                    |           |
| Fale com o Fortaleza Online<br>FORTALEZA                                                                                                    |           |
| Licenciamento do Funcionamento                                                                                                    |           |
| Alvară de Funcionamentă<br>Autorização de Publicidade para Evento<br>Autorização Especial Utilização Sonora para Evento<br>Consulta de Adequabilidade Locacional para Funcionamento<br>Emissão de Parcelas<br>Licença Sanitária<br>Licença de Publicidade.<br>Simulador de Taxas |           |
|                                                                                                    | Fortaleza |

#### PASSO 2 - ACESSO

Verifique os documentos necessários, depois retorne e clique em "Altere seu Alvará de Funcionamento".

| ← → C  ■ portal.seuma.fortaleza.ce.gov.br/fortalezaonline/portal/listaservicos.jsf?hash=alvara_funcionamento                                                                                                  |                                                                                 |
|----------------------------------------------------------------------------------------------------|---------------------------------------------------------------------------------|
| Contaleza                                                                                                    |                                                                                 |
| LICENCIAMENTO<br>DIGITAL<br>FORTALEZA                                                                                                    | Fale com o Fortaleza Online                                                     |
| O Alvará de Funcionamento é o documento que autoriza o início de uma atividade estabelecida em um imóvel no Município de Fortaleza, sendi<br>monitorado e o estabelecimento ser fiscalizado a qualquer tempo. | lo emitido automaticamente a partir de atos declaratórios, podendo o Alvará ser |
| Se enquadram no Alvará de Funcionamento Social as Microempresas – ME e Empresas de Pequeno Porte – EPP, bem como as entidades sem fins /                                                                      | lucrativos, conforme Código da Cidade e Código Tributário Municipal.            |
| Neste canal está disponível ainda o Serviço de Alteração de Alvará de Funcionamento que deverá ser solicitado sempre que houver modificação<br>estabelecimento.                                               | io na área do imóvel utilizado, nas atividades econômicas ou na razão social do |
| O Alvará de Funcionamento possul validade de 1 ano, devendo ser renovado através deste canal, por períodos iguais e sucessivos.                                                                               |                                                                                 |
| Os estabelecimentos que tiverem seus Alvarás emitidos antes da vigência da Lei Complementar nº 270, de 02 de agosto de 2019 (Código da Cidade                                                                 | e), deverão solicitar um novo Alvará de Funcionamento.                          |
| → Consulte o manual                                                                                                    |                                                                                 |
| ➔ Verifique os documentos necessários para emissão do seu Alvará de Funcionamento.                                                                                                    |                                                                                 |
| Solicite seu Alvará de Funcionamento                                                                                                    |                                                                                 |
| ➔ Altere seu Alvară de Funcionamento                                                                                                    |                                                                                 |
| Renove seu Alvará de Funcionamento                                                                                                    |                                                                                 |
| Pesquise seus Alvarás de Funcionamento emitidos                                                                                                    |                                                                                 |
| Pesquise seus Requerimentos de Alvará de Funcionamento                                                                                                    |                                                                                 |

- ➔ Cancele seu Alvará de Funcionamento
- ✤ Consulte a legislação para se certificar da ernissão correta do seu Alvará de Funcionamento

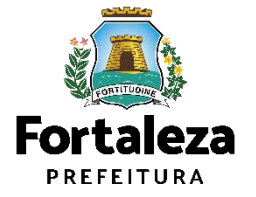

#### PASSO 3 - LOGIN

Faça o seu Login e clique em "Entrar".

| O portal.seuma.fortaleza.ce.gov.br/fortalezaonline/po           | rtal/login.jsf?hash=/portal/arearestrita/alvarasfuncionamentocodigocidade/requerimentosalvarasfuncionamentoregular.jsf | <b>9</b> 13 12 |
|-----------------------------------------------------------------|----------------------------------------------------------------------------------------------------|----------------|
| Fortaleza                                                       |                                                                                                    |                |
| LICENCIAMENTO<br>DIGITAL<br>FORTALEZA                           | Fazer login Fale com o Fortale                                                                                         | za Online      |
| PORTAL DE SERVIÇOS - PREFEITURA DE FORTA                        | LEZA)                                                                                                    |                |
| Login                                                           |                                                                                                    |                |
| CPF ou Email                                                    |                                                                                                    |                |
| Senha                                                           |                                                                                                    |                |
| Digite sua senha                                                |                                                                                                    |                |
| Entrar                                                          |                                                                                                    |                |
|                                                                 |                                                                                                    |                |
| Esqueceu sua senha? Recupere aqui<br>Não tem login? Cadastre-se |                                                                                                    |                |
| Altoposão do logio                                              |                                                                                                    |                |

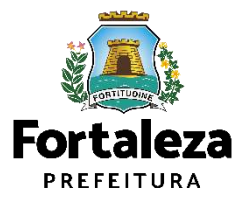

#### PASSO 4 – ALVARÁ

Digite o nº do Alvará de Funcionamento que você deseja Alterar e clique em "Pesquisar", depois clique em "Próximo Passo".

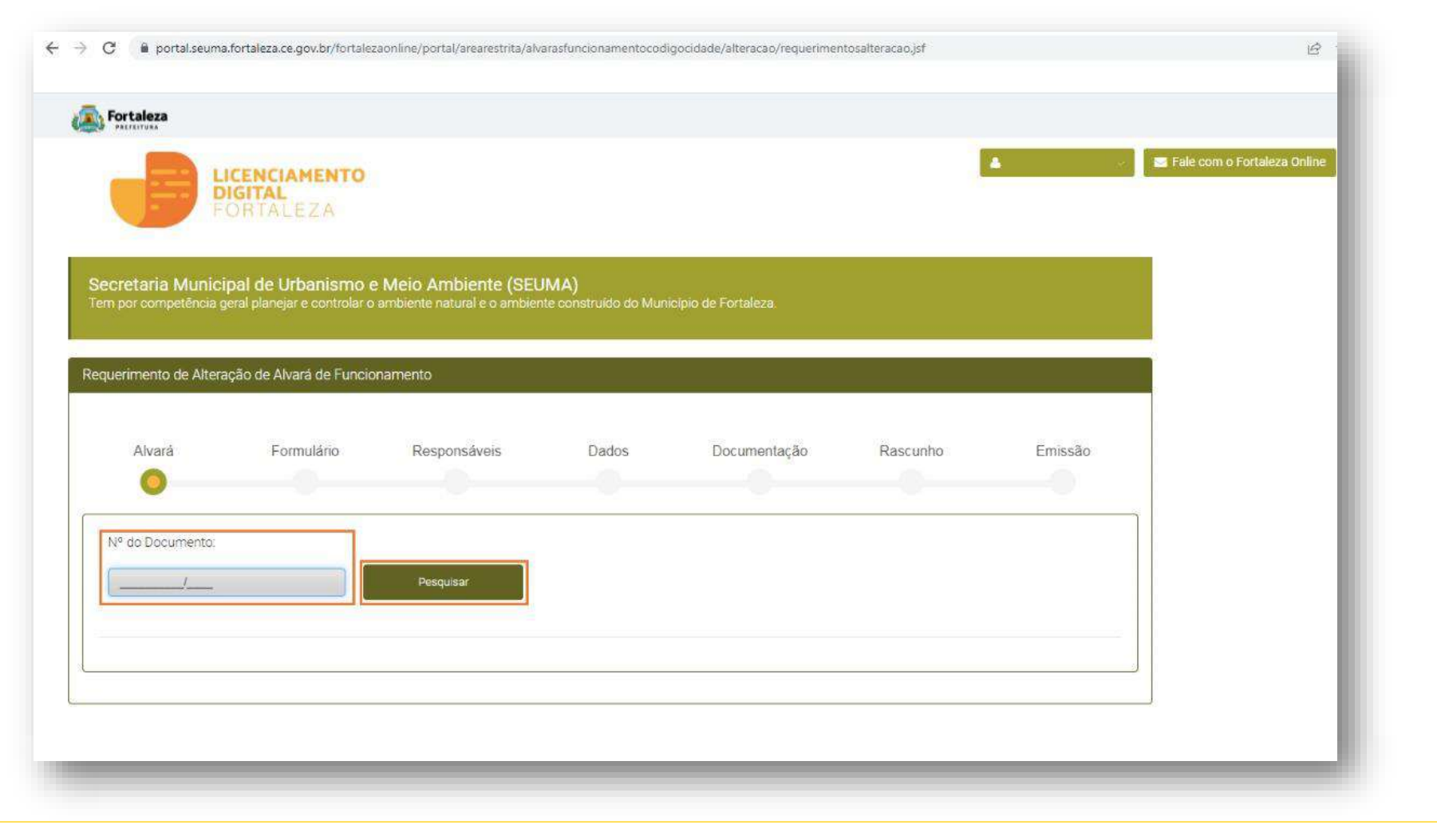

Nesta etapa após clicar em "Próximo Passo" o sistema irá exibir os dados da **Consulta de Adequabilidade** utilizada para a emissão do Alvará informado, para que você possa visualizar as informações e prestadas e clicar em "Próximo Passo" para prosseguir para o Formulário.

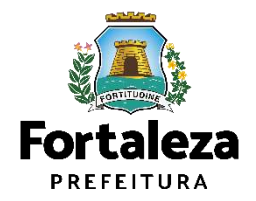

#### PASSO 5 – FORMULÁRIO

Nesta etapa você deverá responder as perguntas e posteriormente o sistema irá liberar a opção para prosseguir de acordo com as respostas informadas.

| Fortaleza                                                                                                    |                                                                                               |                                 |                      |                           |                 |          |
|----------------------------------------------------------------------------------------------------|-----------------------------------------------------------------------------------------------|---------------------------------|----------------------|---------------------------|-----------------|----------|
|                                                                                                    | ENCIAMENTO<br>BITAL<br>RTALEZA                                                                |                                 |                      |                           |                 | <b>.</b> |
| Aivará                                                                                                    | Formulário                                                                                    | Responsáveis                    | Dados                | Documentação              | Rascunho        | Emissão  |
| <u> </u>                                                                                                    |                                                                                               |                                 |                      |                           |                 |          |
| 1                                                                                                    |                                                                                               |                                 |                      |                           |                 |          |
|                                                                                                    |                                                                                               |                                 |                      |                           |                 |          |
| ormulario                                                                                                    |                                                                                               |                                 |                      |                           |                 |          |
| ormulário                                                                                                    |                                                                                               |                                 |                      |                           |                 |          |
| ormulario<br>Houve alguma a                                                                                           | iteração nas caracteri                                                                        | ísticas do estabelecimer        | nto (Razão Social, N | Natureza Juridica ou Port | te da empresa)? |          |
| Houve alguma a                                                                                                    | lteração nas caracteri                                                                        | ísticas do estabelecimer        | nto (Razão Social, M | Vatureza Juridica ou Port | te da empresa)? |          |
| Ormulario<br>Houve alguma a                                                                                           | iteração nas caracteri                                                                        | ísticas do estabelecimer        | nto (Razão Social, M | Vatureza Juridica ou Port | te da empresa)? |          |
| Ormulario<br>Houve alguma a                                                                                           | iteração nas caracteri                                                                        | ísticas do estabelecimer        | nto (Razão Social, M | Vatureza Juridica ou Port | te da empresa)? |          |
| Ormulario<br>Houve alguma a<br>Sim Não<br>Houve alteração                                                             | lteração nas caracteri<br>do Responsável Lega                                                 | ísticas do estabelecimer<br>al? | nto (Razão Social, M | Vatureza Juridica ou Port | te da empresa)? |          |
| Ormulario<br>Houve alguma a<br>Sim Não<br>Houve alteração<br>Sim Não                                                  | lteração nas caracteri<br>do Responsável Lega                                                 | ísticas do estabelecimer<br>al? | nto (Razão Social, M | Vatureza Juridica ou Port | te da empresa)? |          |
| Ormulario<br>Houve alguma a<br>Sim Não<br>Houve alteração<br>Sim Não                                                  | lteração nas caracteri<br>do Responsável Lega                                                 | ísticas do estabelecimer<br>al? | nto (Razão Social, M | Vatureza Juridica ou Port | te da empresa)? |          |
| Ormulario<br>Houve alguma a<br>Sim Não<br>Houve alteração<br>Sim Não                                                  | iteração nas caracteri<br>do Responsável Lega                                                 | ísticas do estabelecimer<br>al? | nto (Razão Social, M | Vatureza Juridica ou Port | te da empresa)? |          |
| Ormulario<br>Houve alguma a<br>Sim Não<br>Houve alteração<br>Sim Não<br>Houve exclusão                                | iteração nas caracteri<br>do Responsável Lega<br>de atividade (CNAE)?                         | ísticas do estabelecimer<br>al? | nto (Razão Social, M | Natureza Juridica ou Port | te da empresa)? |          |
| Ormulario<br>Houve alguma a<br>Sim Não<br>Houve alteração<br>Sim Não<br>Houve exclusão<br>Sim Não                     | lteração nas caracteri<br>do Responsável Lega<br>de atividade (CNAE)?                         | ísticas do estabelecimer<br>al? | nto (Razão Social, M | Natureza Juridica ou Port | te da empresa)? |          |
| Ormulario<br>Houve alguma a<br>Sim Não<br>Houve alteração<br>Sim Não<br>Houve exclusão<br>Sim Não                     | lteração nas caracteri<br>do Responsável Lega<br>de atividade (CNAE)?                         | ísticas do estabelecimer<br>al? | nto (Razão Social, M | Natureza Juridica ou Port | te da empresa)? |          |
| Ormulario<br>Houve alguma a<br>Sim Não<br>Houve alteração<br>Sim Não<br>Houve exclusão<br>Sim Não                     | lteração nas caracteri<br>do Responsável Lega<br>de atividade (CNAE)?                         | ísticas do estabelecimer<br>al? | nto (Razão Social, M | Vatureza Jurídica ou Port | te da empresa)? |          |
| Ormulario<br>Houve alguma a<br>Sim Não<br>Houve alteração<br>Sim Não<br>Houve exclusão<br>Sim Não<br>Houve inclusão d | lteração nas caracteri<br>do Responsável Lega<br>de atividade (CNAE)?<br>de atividade (CNAE)? | ísticas do estabelecimer<br>al? | nto (Razão Social, M | Vatureza Jurídica ou Port | te da empresa)? |          |
| Ormulario<br>Houve alguma a<br>Sim Não<br>Houve alteração<br>Sim Não<br>Houve exclusão<br>Sim Não                     | lteração nas caracteri<br>do Responsável Lega<br>de atividade (CNAE)?<br>de atividade (CNAE)? | ísticas do estabelecimer<br>al? | nto (Razão Social, M | Vatureza Juridica ou Port | te da empresa)? |          |
| Ormulario<br>Houve alguma a<br>Sim Não<br>Houve alteração<br>Sim Não<br>Houve exclusão<br>Sim Não<br>Houve inclusão ( | iteração nas caracteri<br>do Responsável Lega<br>de atividade (CNAE)?<br>de atividade (CNAE)? | ísticas do estabelecimer<br>al? | nto (Razão Social, M | Vatureza Juridica ou Port | te da empresa)? |          |
| Ormulario<br>Houve alguma a<br>Sim Não<br>Houve alteração<br>Sim Não<br>Houve exclusão<br>Sim Não<br>Houve inclusão o | iteração nas caracteri<br>do Responsável Lega<br>de atividade (CNAE)?<br>de atividade (CNAE)? | ísticas do estabelecimer<br>al? | nto (Razão Social, M | Vatureza Juridica ou Port | te da empresa)? |          |

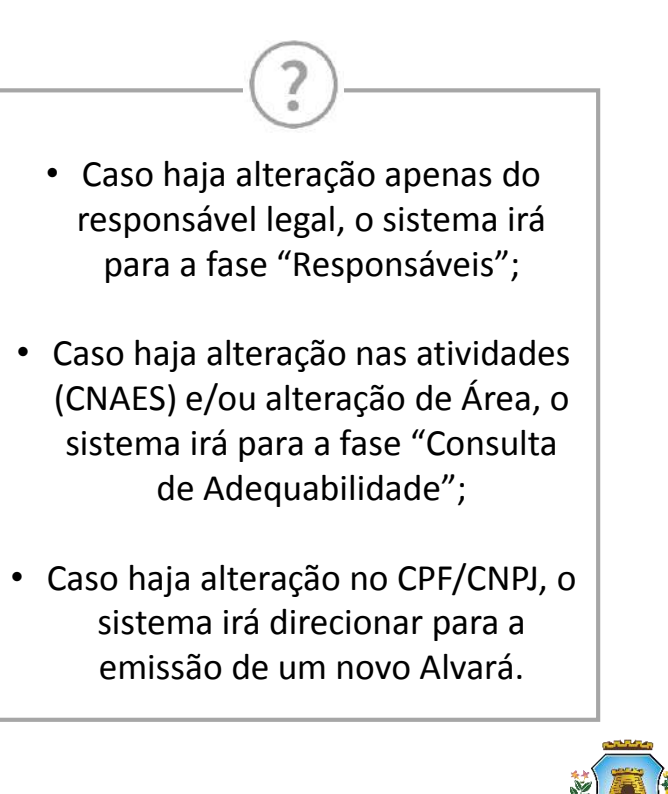

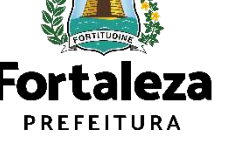

### PASSO 6 – ADEQUABILIDADE (FLUXO CONFORME INFORMAÇÕES PRESTADAS NO FORMULÁRIO)

Clique em "Solicitar Consulta de Adequabilidade" ou "Informe o Protocolo".

| Portaleza<br>Peccellusa                                                                                                    | ?                                                                                                    |
|----------------------------------------------------------------------------------------------------|----------------------------------------------------------------------------------------------------|
| LICENCIAMENTO<br>DIGITAL<br>FORTALEZA         Secretaria Municipal de Urbanismo e Meio Ambiente (SEUMA)<br>Tem por competência geral planejar e controlar o ambiente natural e o ambiente construído do Município de Fortaleza. | FLUXO         O fluxo demonstrado a seguir segue         do exemplo em que o requerente         informa na fase anterior |
| Requerimento de Alvarás de Funcionamento<br>Adequabilidade Responsáveis Formulário Dados Documentação Rascunho Emissão                                                                                                    | nas atividades (CNAES) e/ou<br>alteração de Área.                                                                        |
| Solicitar Consulta de Adequabilidade OU Informar o Protocolo                                                                                                    |                                                                                                    |
|                                                                                                    | Fortale                                                                                                    |

Meio Ambiente

#### PASSO 7 – RESPONSÁVEIS

Nesta etapa você deverá preencher os campos referentes aos dados do Empreendimento e do Responsável Legal, depois clique em "Próximo".

| C i portal.seuma.fortaleza.ce.gov.br/fortalezaonline/portal/login.jsf?hash=/portal/arearestrita/autorizacoessonoraeventos/requerimentosautorizacoeseventos.jsf                                                                                                    | e?                                                                                                    |
|----------------------------------------------------------------------------------------------------|----------------------------------------------------------------------------------------------------|
| Fortaleza                                                                                                    | RESPONSÁVEL LEGAL                                                                                                    |
| E Fale com o Fortaleza of      E Fale com o Fortaleza of      Certaineza de Euncionamento - [Protocolo:]  Adequabilidade Responsáveis Formulário Dados Documentação Rascunho Emissão      Dados do Empreendimento/Proprietário     (Em nome de quem será emitido o documento)      Tipo de Pessoa:      OFF © ONPJ      DEVIDE DE ADMENDE DE ADMENDE | Considera-se responsável legal<br>a pessoa física juridicamente<br>responsável pelo<br>estabelecimento, obra ou<br>terreno, e a quem é atribuída à<br>obrigação de atendimento aos<br>critérios e condicionantes<br>definidos nas respectivas<br>licenças, alvarás, autorizações,<br>isenções, planos e demais<br>documentos. |
| *UNPU do Estabelecimento. Razad Socia:<br>Nome Fantasia:<br>*Informe o porte da empresa:                                                                                                    | Fortaleza<br>PREFEITURA<br>Urbanismo e                                                                                                    |

#### PASSO 8 – FORMULÁRIO

Nesta etapa você deverá responder as perguntas do formulário, depois clique em "Próximo".

| Fortaleza                                                                                                    |                                                                     |                                   |
|----------------------------------------------------------------------------------------------------|---------------------------------------------------------------------|-----------------------------------|
| LICENCIAMENTO<br>DIGITAL<br>FORTALEZA                                                                            |                                                                     | 👻 🛛 🕿 Fale com o Fortaleza Online |
| vdequabilidade Responsáveis Formulário Dados Documentação Ri                                                     | ascunho Emissão                                                     |                                   |
| 00                                                                                                    |                                                                     |                                   |
|                                                                                                    |                                                                     |                                   |
| Dados da Licenca Ambiental                                                                                       |                                                                     |                                   |
| Dadoo da Elecriça Ambientar                                                                                      |                                                                     |                                   |
| *Fonte de abastecimento de água?                                                                                 | *Há emissão de poluentes atmosféricos? (Ex: Fumaças, Odores, Gases) |                                   |
| Rede pública                                                                                                    | Fumaças, gases, odores e poeíras                                    |                                   |
| Poço de Captação                                                                                                 | Possui Caldeira                                                     |                                   |
|                                                                                                    | Possui Chaminés                                                     |                                   |
|                                                                                                    | Não possul fonte geradora de emissão atmosférica                    |                                   |
| *Sistema de esgotamento sanitário?                                                                               | *Residuos?                                                          |                                   |
| Rede pública                                                                                                    | Perigoso (NBR10004)                                                 |                                   |
| Fossa Séptica Vala de Infiltração                                                                                | Saude                                                               |                                   |
| Fossa Séptica Sumidouro                                                                                          | Comum menor 100L/dia                                                |                                   |
| ETE (Estação de Tratamento de Efluentes) Própria                                                                 | Comum igual ou maior 100L/dia                                       |                                   |
| ETE (Estação de Tratamento de Efluentes) de responsabilidade do prédio ao<br>qual a minha empresa está instalada | Radioativo                                                          |                                   |
|                                                                                                    |                                                                     |                                   |

Nesta etapa será feita a caracterização ambiental e dos resíduos gerados do estabelecimento de acordo com as informações prestadas.

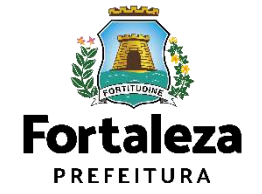

#### PASSO 9 - DADOS

Nesta etapa você deverá informar o número Plano de Gerenciamento de Resíduos Sólidos, quando não isento, e o número do Certificado do Corpo de Bombeiros, depois clique em "Próximo".

|                                                                                  |                                                                                                    |                              | 😂 Fale com o Fortaleza Online | CERTIFICADO DO CORPO DE                                                                                                    |
|----------------------------------------------------------------------------------|----------------------------------------------------------------------------------------------------|------------------------------|-------------------------------|----------------------------------------------------------------------------------------------------|
| DIGITAL<br>FORTALEZA                                                             |                                                                                                    |                              |                               | • Neste campo poderá ser informado                                                                                                    |
| ecretaria Municipal de Urbanismo<br>em por competência geral planejar e controla | <ul> <li>e Meio Ambiente (SEUMA)</li> <li>o ambiente natural e o ambiente construido do Munici</li> </ul> | ipio de Fortaleza.           |                               | Certificado de Conformidade ou o<br>Certificado de Licença Prévia.                                                                                                    |
| querimento de Alvarás de Funcionamento                                           | [Protocolo: RAF2022466376]                                                                                |                              |                               | No campo "Numero do Certificado                                                                                                    |
| equabilidade Responsáveis Formulário                                             | Dados Documentação Rascunho                                                                               | Emissão                      |                               | protocolo.                                                                                                    |
| equabilidade Responsáveis Formulário                                             | Dados Documentação Rascunho                                                                               | Emissão                      |                               | <ul> <li>não deverá ser informado o nº do protocolo.</li> <li>Para informações referentes ao Certificado em questão, entre em contato com o Corpo de Bombeiro</li> </ul> |
| equabilidade Responsáveis Formulário                                             | Dados Documentação Rascunho<br>de Bombeiros @<br>*Processo:                                               | Emissão<br>*Data de Emissão: |                               | <ul> <li>não deverá ser informado o nº do protocolo.</li> <li>Para informações referentes ao Certificado em questão, entre em contato com o Corpo de Bombeiro</li> </ul> |

### PASSO 10 – DOCUMENTAÇÃO

Nesta etapa você deverá anexar as documentações solicitadas, depois clique em "Próximo".

| ← → C  a portal.seuma.fortaleza.ce.gov.br/fortalezaonline/portal/arearestrita/alvarasfuncionamentocodigocidade/requerimentosalvarasfuncionamentoregular.jsf?faces-redirect=true&hash=TTJ                                                               | HdXIrYjdhc3FaK3p 🖻 🖈 🔲 👗                   |
|----------------------------------------------------------------------------------------------------|--------------------------------------------|
| Fortaleza                                                                                                    |                                            |
| LICENCIAMENTO<br>DIGITAL<br>FORTALEZA                                                                                                    | i Fale com o Fortáleza Online              |
| Requerimento de Alvarás de Funcionamento - [Protocolo: RAF2022466376]                                                                                                    |                                            |
| Adequabilidade Responsáveis Formulário Dados Documentação Rascunho Emissão                                                                                                    | solicitada é dinâmica,<br>de acordo com as |
| Documentos a serem anexados Selecione o documento:                                                                                                    | na fase "Formulário".                      |
| Certificado do Corpo de Bombeiros (*)<br>(*) Documentos obrigatórios.<br>Somente arquivos em formato PDF(Portable<br>Document Format).                                                                                                    |                                            |
| Caso precise unificar seus PDFs acesse o seguinte site (https://smallpdf.com/pt/juntar-pdf) Caso precise diminuir o tamanho de seus PDFs acesse o seguinte site (https://smallpdf.com/pt/compressor-de-pdf) Visualizar Informações Preenchidas Próximo | Eortaloza                                  |
|                                                                                                    | PREFEITURA                                 |

#### PASSO 11 - RASCUNHO

Nesta etapa você deverá verificar as informações prestadas e posteriormente confirmar clicando em "Próximo".

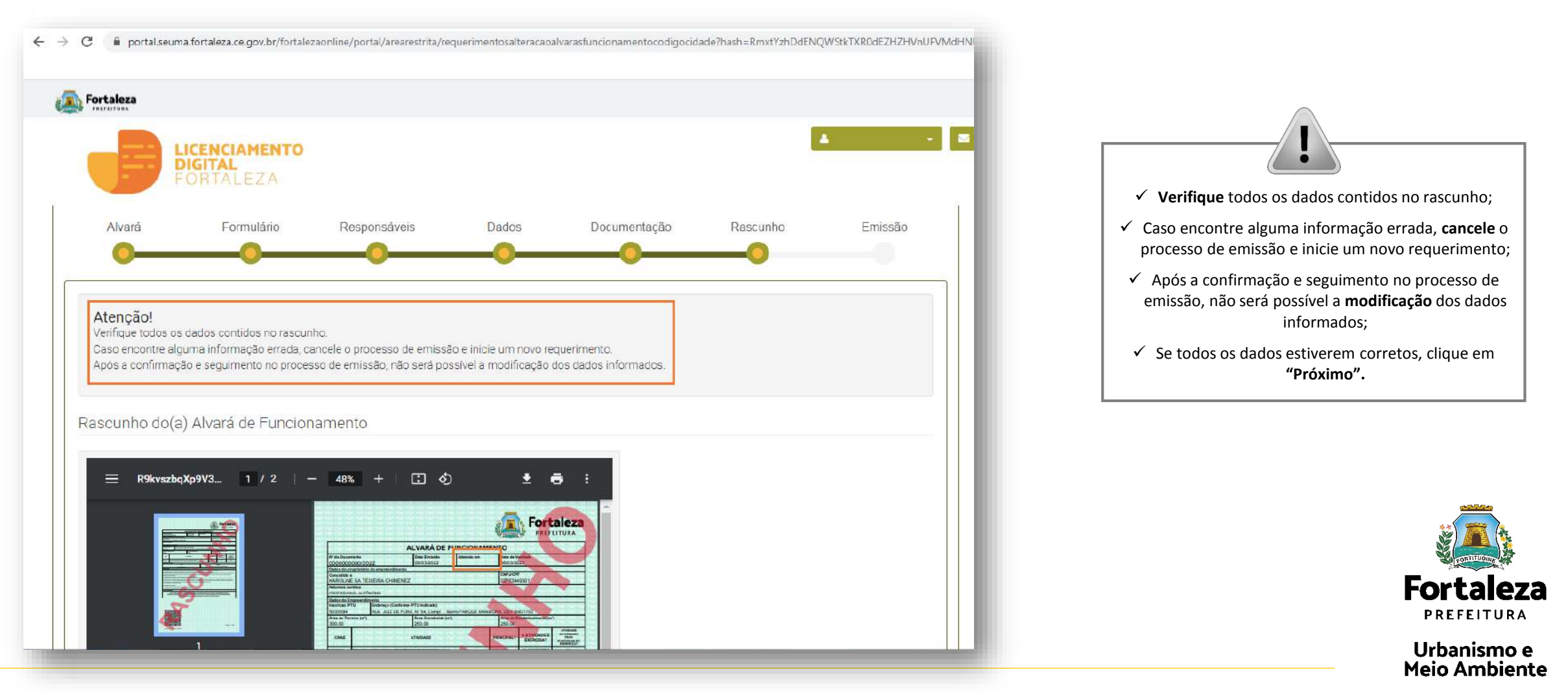

#### PASSO 12 - EMISSÃO

Nesta etapa após as confirmação do Responsável Legal e a compensação do pagamento da Taxa, clique em "EMITIR".

C oprtal.seuma.fortaleza.ce.gov.br/fortalezaonline/portal/arearestrita/alvarasfuncionamentocodigocidade/requerimentosalvarasfuncionamentoregular.jsf?faces-redirect=true&hash=TTJHdXIr^  $\leftarrow \rightarrow$ Fortaleza CONFIRMAÇÃO DO RESPONSÁVEL 🖂 Fai LEGAL LICENCIAMENTO O Responsável Legal deverá confirmar DIGITAL as informações prestadas neste requerimento por meio do Sistema Licenciamento Digital Auto Responsável Legal: Declaratório. Caso o Responsável Legal seja o próprio requerente deste O Responsável Legal deverá confirmar as informações prestadas através do link enviado pelo e-mail ou diretamente no Fortaleza Online, clicando em: Alvará de Funcionamento >Pesquisar > Requerimentos de Alvará de Funcionamento > Aguardando Confirmação Responsável Legal. O Responsável deverá estar devidamente requerimento, o sistema já irá cadastrado no sistema reconhecer a sua confirmação automaticamente e atualizar como Responsável Legal Situação E-mail Ação "Confirmado". KAROLINE SA TEIXEIRA CHIMENEZ Confirmado karolinesateixeira@gmail.com Reenviar Email Selecione uma forma de pagamento: 🛞 Cota única 🕘 Parcelado Lista de Documentos de Arrecadação Emitidos: PAGAMENTO DA(S) TAXA(S) - DAM Nº DAM Situação Data do Vencimento Ação 31/03/2022 2022.01332182-70 PAGO Download Este campo só estará disponível após a confirmação do Responsável Legal e Validar Pagamento do DAM Profissional Técnico. O sistema irá atualizar a situação para "PAGO" quando a(s) taxa(s) for(em) Fortaleza compensada(s). Visualizar Informações Preenchidas Emiti Urbanismo e

PRFFFITURA

**Meio Ambiente** 

### CONTINUAÇÃO DO PASSO 12 - EMISSÃO

Nesta etapa você poderá visualizar o número do seu Alvará de Funcionamento Alterado e abaixo você poderá fazer o Download.

### Aviso

A sua Licença foi emitida! A prefeitura de Fortaleza deseja sucesso em seus negócios! Conte conosco! Para sugerir melhorias em nossos serviços, você pode acessar o link:

Fale com o Fortaleza Online

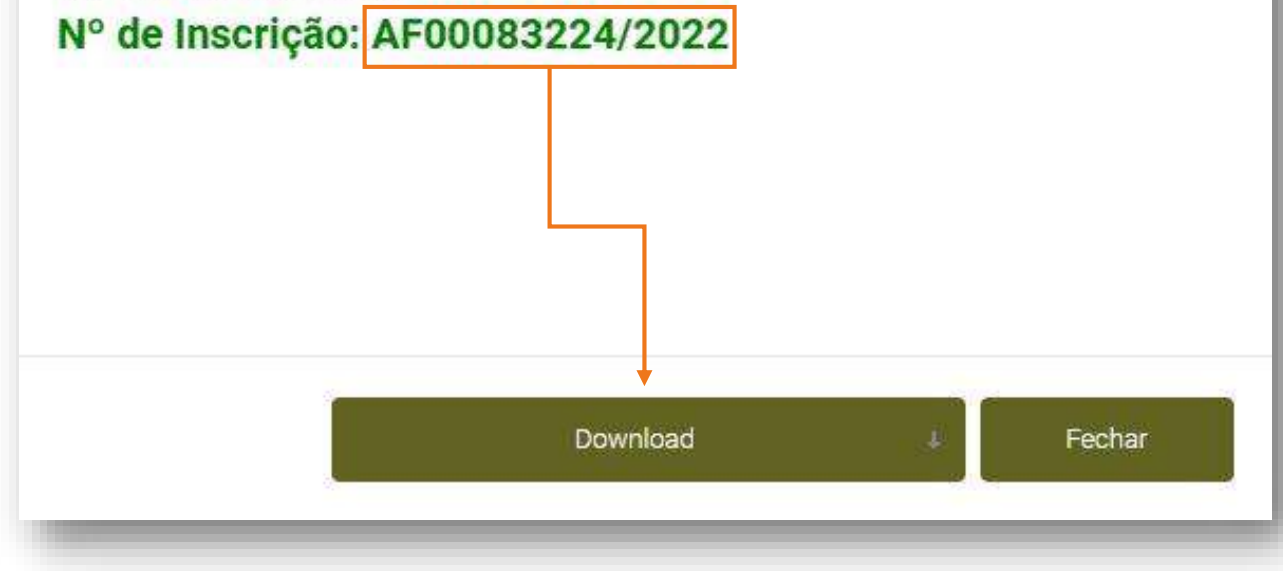

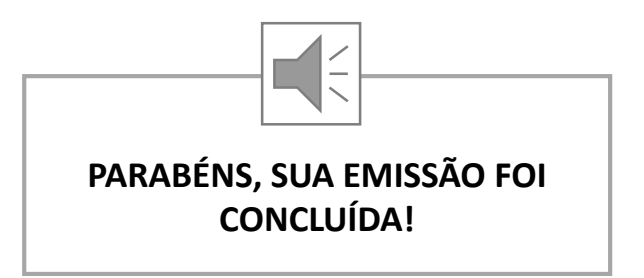

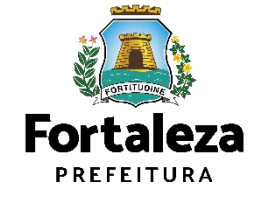

# 05 RENOVAÇÃO

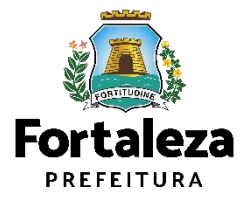

# DEFINIÇÃO

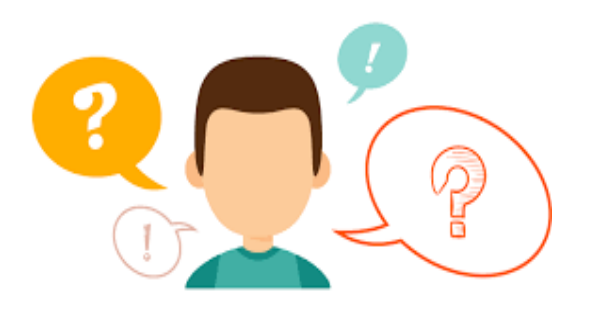

### COMO FUNCIONA A RENOVAÇÃO DO ALVARÁ DE FUNCIONAMENTO?

O Alvará de Funcionamento possui validade de 1 ano, devendo portanto, ser renovado por períodos iguais e sucessivos. Ressaltamos que a renovação já poderá ser solicitada a partir de 30 dias antes do seu vencimento.

**INFORMAÇÃO IMPORTANTE:** O serviço de Renovação, estará disponível apenas aos empreendimentos que emitiram o Alvará de Funcionamento a partir da Lei Complementar nº 270, de 02 de agosto de 2019 (Código da Cidade). Caso contrário, o requerente deverá solicitar um novo Alvará de Funcionamento através do Sistema Fortaleza Online.

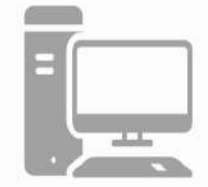

#### Link da Renovação do Alvará de Funcionamento

https://portal.seuma.fortaleza.ce.gov.br/fortalezaonline/portal/login.jsf?hash=/portal/arearestrita/alvarasfuncionament ocodigocidade/renovacao/requerimentosrenovacaoalvarasfuncionamento.jsf

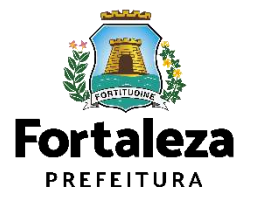

### **FLUXOGRAMA**

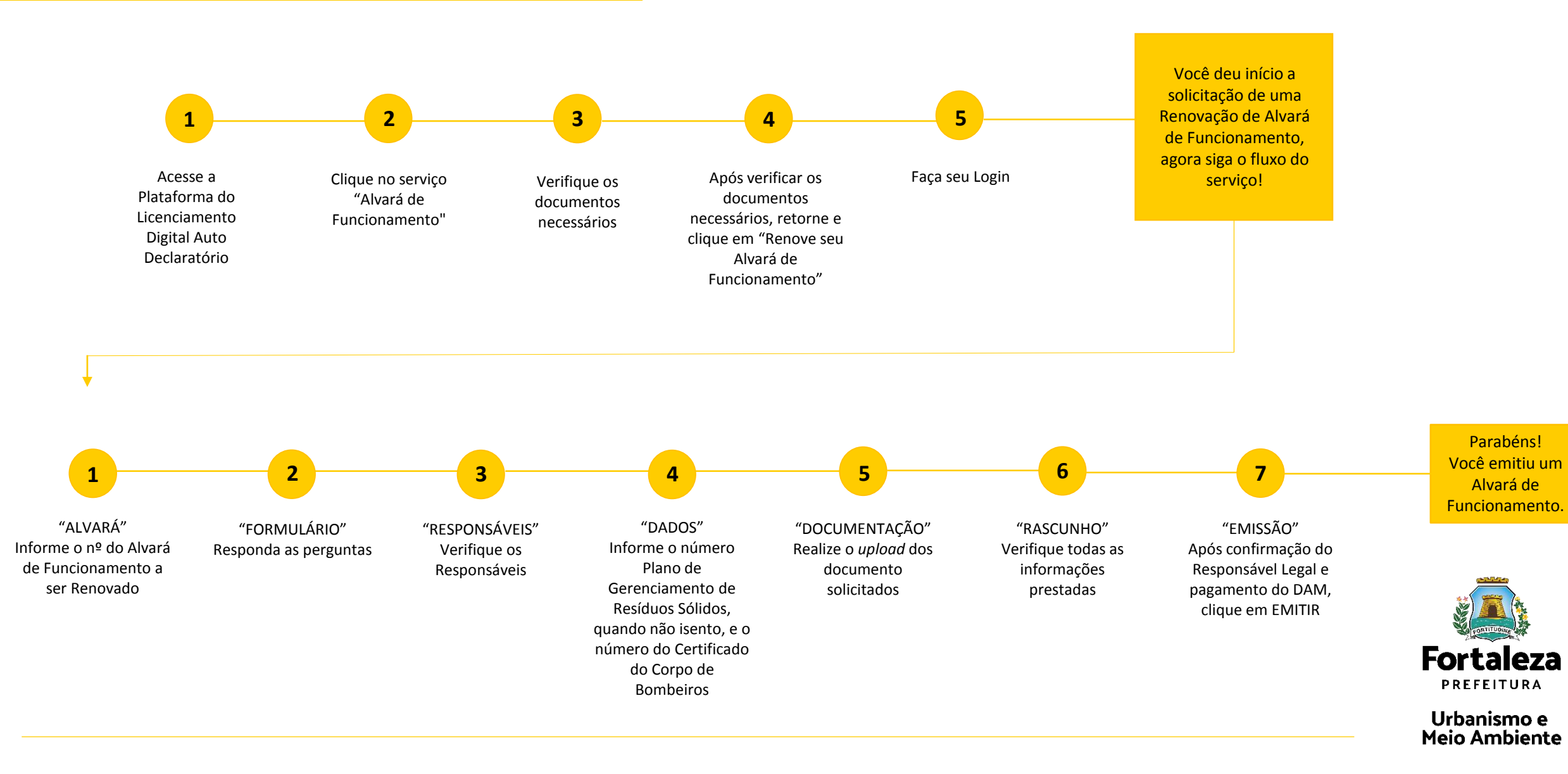

#### PASSO 1 - ACESSO

Acesse a Plataforma Licenciamento Digital Auto Declaratório e clique em "Alvará de Funcionamento".

| ← → C Portal.seuma.fortaleza.ce.gov.br/fortalezaonline/portal/                                                                                                    |           |
|----------------------------------------------------------------------------------------------------|-----------|
| Fortaleza<br>Hartottuk                                                                                                    |           |
| Fale com o Fortaleza Online<br>FORTALEZA                                                                                                    |           |
| Licenciamento do Funcionamento                                                                                                    |           |
| Alvară de Funcionamentă<br>Autorização de Publicidade para Evento<br>Autorização Especial Utilização Sonora para Evento<br>Consulta de Adequabilidade Locacional para Funcionamento<br>Emissão de Parcelas<br>Licença Sanitária<br>Licença de Publicidade.<br>Simulador de Taxas |           |
|                                                                                                    | Fortaleza |

#### PASSO 2 - ACESSO

Verifique os documentos necessários, depois retorne e clique em "Renove seu Alvará de Funcionamento".

| C 🔒 port                                                                                                    | rtal.seuma.fortaleza.ce.gov.br/fortalezaonline/portal/listaservicos.jsf?hash=alvara_funcionamen                                                                                                    | to,                                                                                                    | 61        |
|----------------------------------------------------------------------------------------------------|----------------------------------------------------------------------------------------------------|----------------------------------------------------------------------------------------------------|-----------|
| Fortaleza                                                                                                    |                                                                                                    |                                                                                                    |           |
|                                                                                                    | LICENCIAMENTO<br>DIGITAL<br>FORTALEZA                                                                                                    | Fazer login Fale com o Fortaleza On                                                                       | nline     |
| Alvará d                                                                                                    | le Funcionamento                                                                                                    |                                                                                                    |           |
| O Alvará de Fur<br>monitorado e o                                                                                                    | incionamento é o documento que autoriza o início de uma atividade estabelecida em um im<br>estabelecimento ser fiscalizado a qualquer tempo.                                                                                                    | óvel no Município de Fortaleza, sendo emitido automaticamente a partir de atos declaratórios, podendo o A | lvará ser |
| Se enquadram r                                                                                                    | no Alvará de Funcionamento Social as Microempresas – ME e Empresas de Pequeno Porte – E                                                                                                    | PP, bem como as entidades sem fins lucrativos, conforme Código da Cidade e Código Tributário Municipal.   |           |
| Neste canal est<br>estabelecimento                                                                                                    | stá disponível ainda o Serviço de Alteração de Alvará de Funcionamento que deverá ser solic<br>to.                                                                                                    | itado sempre que houver modificação na área do imóvel utilizado, nas atividades econômicas ou na razão s  | social do |
| O Alvará de Fun                                                                                                    | ncionamento possui validade de 1 ano, devendo ser renovado através deste canal, por periodos                                                                                                    | iguais e sucessivos:                                                                                      |           |
| Os estabelecime                                                                                                    | nentos que tiverem seus Alvarás emitidos antes da vigência da Lei Complementar nº 270, de 02                                                                                                    | de agosto de 2019 (Gódigo da Cidade), deverão solicitar um novo Alvará de Funcionamento.                  |           |
| <ul> <li>Consulte (</li> <li>Verifique (</li> <li>Solicite su</li> <li>Altere seu</li> <li>Renove se</li> <li>Pesquise</li> <li>Pesquise</li> <li>Pesquise</li> <li>Cancele s</li> </ul> | o manual<br>os documentos necessários para emissão do seu Alvarã de Funcionamento<br>eu Alvará de Funcionamento<br>ua Isenção Única de Funcionamento<br>u Alvará de Funcionamento<br>eu Alvará de Funcionamento<br>e seus Alvarás de Funcionamento emitidos<br>e seus Requerimentos de Álvará de Funcionamento<br>e seus Requerimentos de Isenção Única de Funcionamento<br>seu Alvará de Funcionamento |                                                                                                    |           |
| * Consulta                                                                                                    | a logistação para ao partificar do partição presente do para Abrah do Compositorian                                                                                                    |                                                                                                    |           |

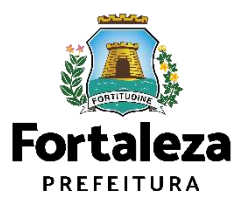

#### PASSO 3 - LOGIN

Faça o seu Login e clique em "Entrar".

| o portaiseuma.ioi taleza.ce.gov.bi/ioita    | leza on line/portal/login.jsf?hash=/portal/arearestrita/alvarasfuncionamentocodigocidade/requerimentosalvarasfu | incionamentoregular.jsf 🖉 🖄             |
|---------------------------------------------|----------------------------------------------------------------------------------------------------|-----------------------------------------|
| Fortaleza                                   |                                                                                                    |                                         |
| LICENCIAMENTO<br>DIGITAL<br>FORTALEZA       |                                                                                                    | Fazer login Fale com o Fortaleza Online |
| PORTAL DE SERVIÇOS - PREFEITURA             | DE FORTALEZA                                                                                                    |                                         |
| Login                                       |                                                                                                    |                                         |
| CPF ou Email                                |                                                                                                    |                                         |
| Digite seu CPF ou Email                     |                                                                                                    |                                         |
| Senha                                       |                                                                                                    |                                         |
| 11000 002 00003                             |                                                                                                    |                                         |
| Entrar                                      |                                                                                                    |                                         |
| Entrar                                      |                                                                                                    |                                         |
| Entrar<br>Esqueceu sua senha? Recupere aqui |                                                                                                    |                                         |

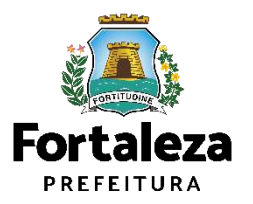

#### PASSO 4 – ALVARÁ

Digite o nº do Alvará de Funcionamento que você deseja Renovar e clique em "Pesquisar", depois clique em "Próximo Passo".

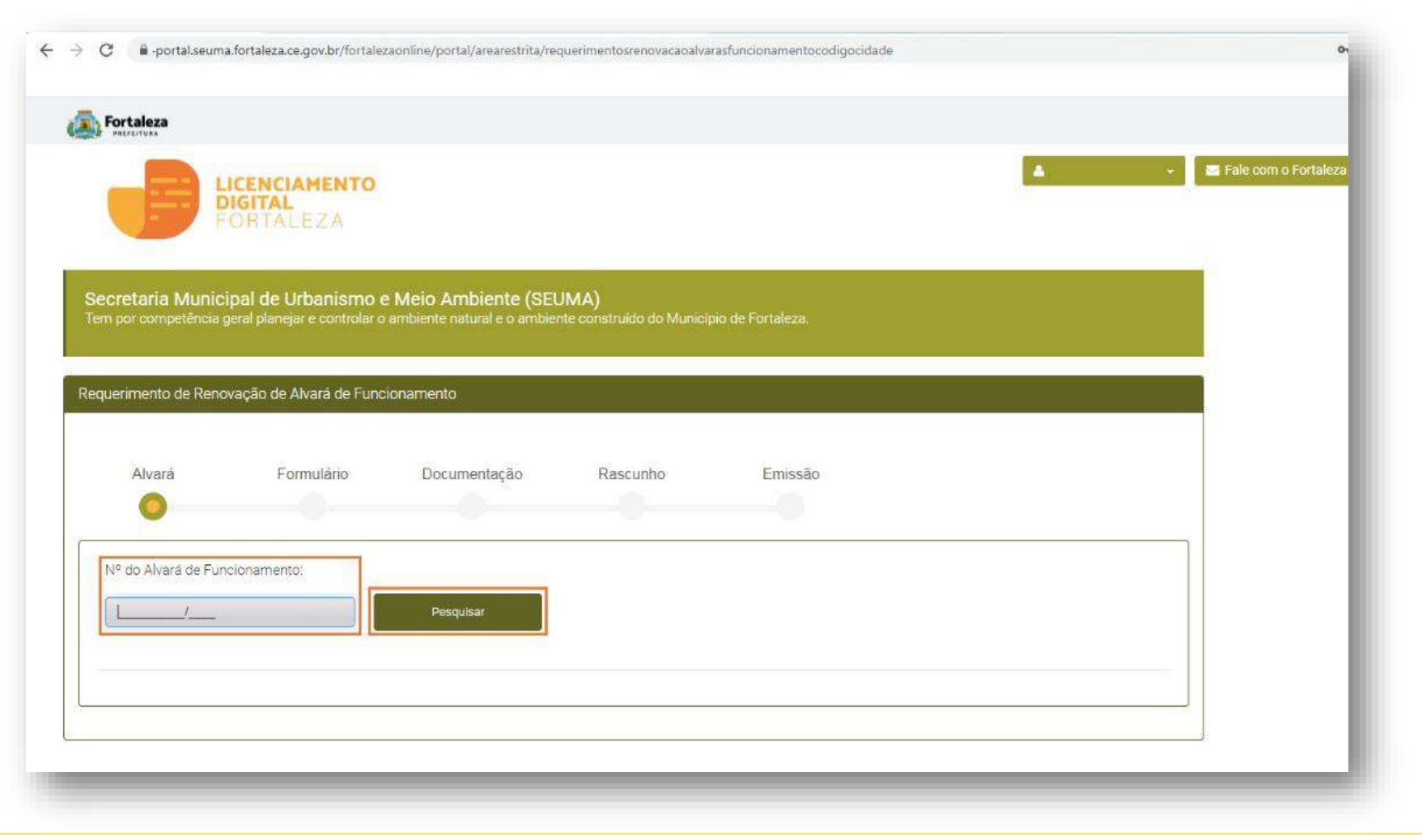

Nesta etapa após clicar em "Próximo Passo" o sistema irá exibir os dados da **Consulta de Adequabilidade** utilizada para a emissão do Alvará informado, para que você possa visualizar as informações e prestadas e clicar em "Próximo Passo" para prosseguir para o Formulário.

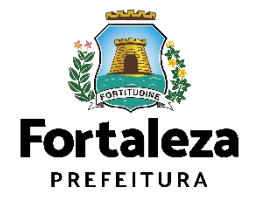

#### PASSO 5 – FORMULÁRIO

Nesta etapa você deverá responder as perguntas e posteriormente o sistema irá liberar a opção para prosseguir de acordo com as respostas informadas.

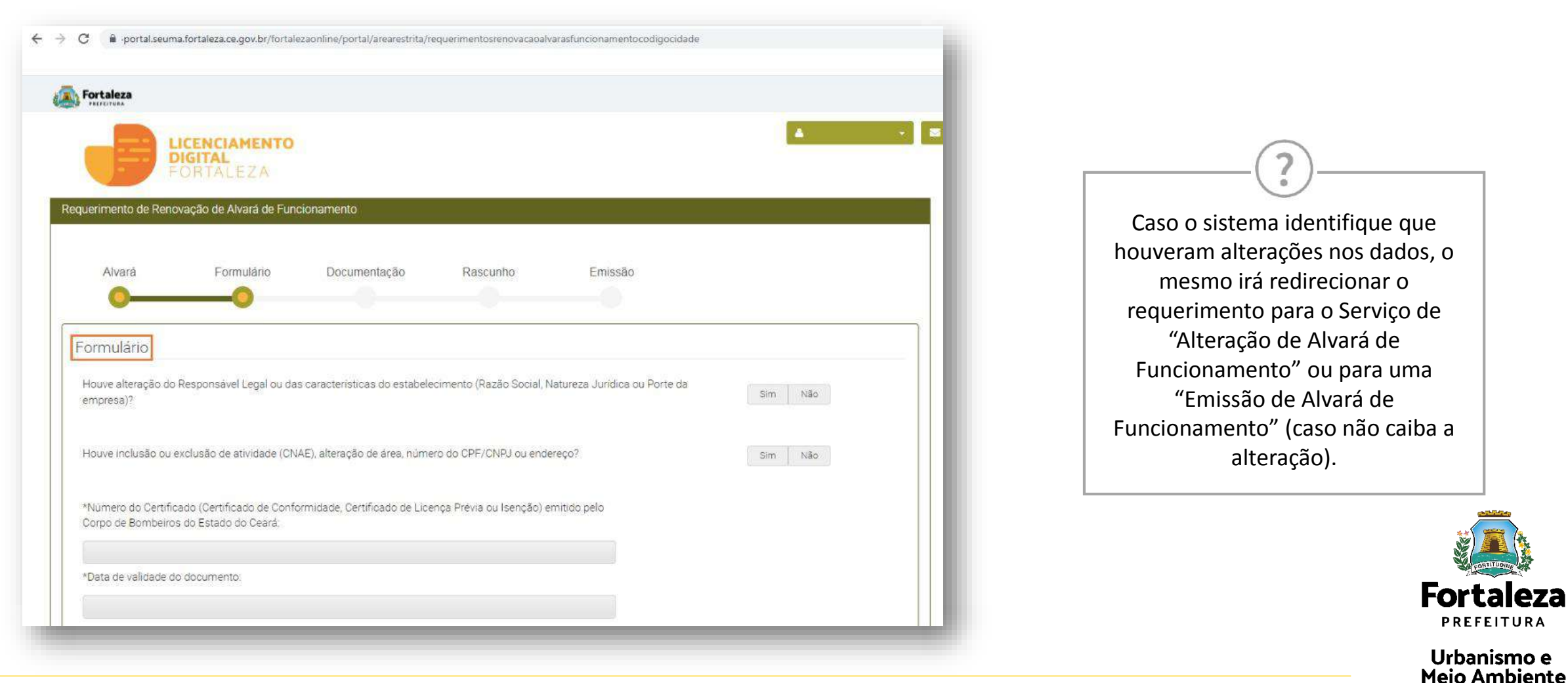

### PASSO 6 – DOCUMENTAÇÃO

Nesta etapa você deverá anexar as documentações solicitadas, depois clique em "Próximo".

| Fortaleza                                                                                                    |                                                              |                                                                                                    |                                                |                              |                                                                                                    |                  |                 |    |  |
|----------------------------------------------------------------------------------------------------|--------------------------------------------------------------|----------------------------------------------------------------------------------------------------|------------------------------------------------|------------------------------|----------------------------------------------------------------------------------------------------|------------------|-----------------|----|--|
|                                                                                                    | <b>LICENCIAMENTO<br/>DIGITAL</b><br>FORTALEZA                |                                                                                                    |                                                |                              |                                                                                                    | ÷ ■ Fale com o F | ortaleza Online | 1° |  |
| Alvará                                                                                                    | Formulário                                                   | Documentação                                                                                                    | Rascunho                                       | Emissão                      |                                                                                                    | 10 <b>4</b> 0    |                 |    |  |
| 0                                                                                                    |                                                              |                                                                                                    |                                                |                              |                                                                                                    |                  |                 |    |  |
|                                                                                                    |                                                              |                                                                                                    |                                                |                              |                                                                                                    |                  |                 |    |  |
| A training and                                                                                                    |                                                              | and the state of the Provider Provider                                                                                                    | wel connector                                  |                              |                                                                                                    |                  |                 |    |  |
| Arquivo envi                                                                                                    | ado com sucesso: Viabilio                                    | sade_indeterido Projeto Espe                                                                                                    | cial_FOR2022396305.pd                          | r foi carregado com sucesso! |                                                                                                    |                  |                 |    |  |
| Documentos a                                                                                                    | a serem anexados                                             |                                                                                                    |                                                |                              |                                                                                                    |                  |                 |    |  |
| Selecione o doci                                                                                                    | mento                                                        |                                                                                                    |                                                |                              |                                                                                                    |                  |                 |    |  |
| Selectorie o docu                                                                                                    | )                                                            |                                                                                                    |                                                |                              |                                                                                                    |                  |                 |    |  |
| (*) Documentos (                                                                                                    | obrigatórios.                                                |                                                                                                    |                                                |                              |                                                                                                    |                  |                 |    |  |
| <ul> <li>Caso precise ur</li> <li>Caso precise di</li> </ul>                                                               | nificar seus PDFs acesse o se<br>minuir o tamanho de seus PC | eguinte site (https://smallpdf.ci<br>DFs acesse o sequinte site (htt                                                                                                    | om/pt/juntar-pdf)<br>ps //smalledf.com/pt/com/ | pressor-de-pdf)              |                                                                                                    |                  |                 |    |  |
| Lista de docur                                                                                                    | mentos:                                                      |                                                                                                    |                                                |                              |                                                                                                    |                  |                 |    |  |
| N° Doc                                                                                                    |                                                              | ar seus PDFs acesse o seguinte site (https://smallpdf.com/pt/juntar-pdf)<br>uir o tamanho de seus PDFs acesse o seguinte site (https://smallpdf.com/pt/compressor-de-pdf)<br>NtOS:<br>Tipo de Documento |                                                |                              |                                                                                                    |                  |                 |    |  |
| Nº Doc         Tipo de Documento           0000548795         Documento emitido pelo Corpo de Bombeiros do Estado do Ceará |                                                              |                                                                                                    |                                                |                              | Remover At                                                                                                    | brir             |                 |    |  |
|                                                                                                    |                                                              |                                                                                                    |                                                |                              | Harrison and the second second |                  |                 |    |  |
| Visualizar Informa                                                                                                    | ações Preenchidas                                            |                                                                                                    |                                                |                              | Próximo                                                                                                    |                  |                 |    |  |
|                                                                                                    |                                                              |                                                                                                    |                                                |                              |                                                                                                    |                  |                 |    |  |
|                                                                                                    |                                                              |                                                                                                    |                                                |                              |                                                                                                    |                  |                 |    |  |

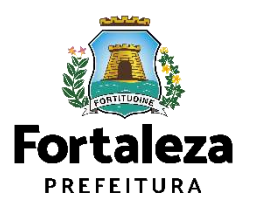

#### **PASSO 7 - RASCUNHO**

Nesta etapa você deverá verificar as informações prestadas e posteriormente confirmar clicando em "Próximo".

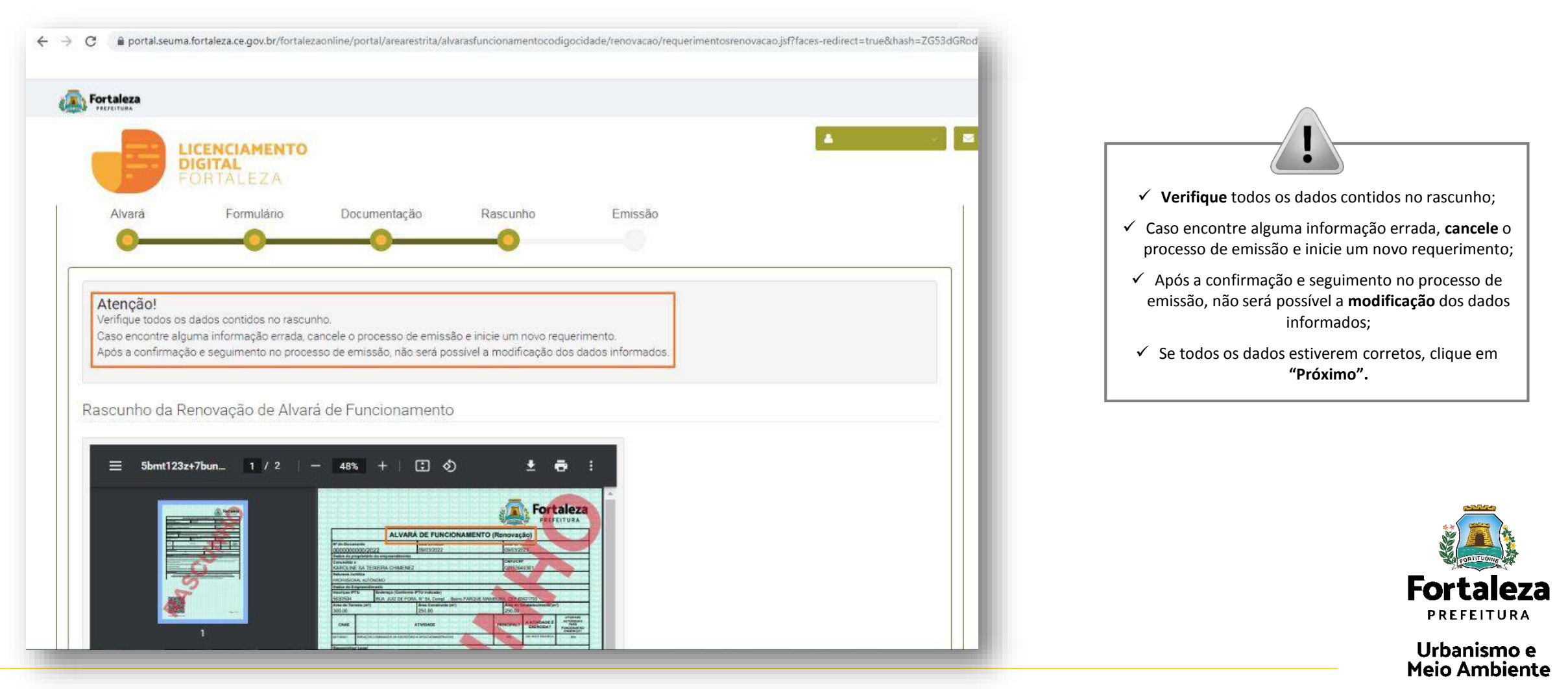

#### PASSO 8 - EMISSÃO

Nesta etapa após as confirmação do Responsável Legal e a compensação do pagamento da Taxa, clique "Validar Pagamento" e depois em "EMITIR".

C oprtal.seuma.fortaleza.ce.gov.br/fortalezaonline/portal/arearestrita/alvarasfuncionamentocodigocidade/requerimentosalvarasfuncionamentoregular.jsf?faces-redirect=true&hash=TTJHdXIr^  $\leftarrow \rightarrow$ Fortaleza CONFIRMAÇÃO DO RESPONSÁVEL 🖂 Fai LEGAL LICENCIAMENTO O Responsável Legal deverá confirmar DIGITAL as informações prestadas neste requerimento por meio do Sistema Licenciamento Digital Auto Responsável Legal: Declaratório. Caso o Responsável Legal seja o próprio requerente deste O Responsável Legal deverá confirmar as informações prestadas através do link enviado pelo e-mail ou diretamente no Fortaleza Online, clicando em: Alvará de Funcionamento >Pesquisar > Requerimentos de Alvará de Funcionamento > Aguardando Confirmação Responsável Legal. O Responsável deverá estar devidamente requerimento, o sistema já irá cadastrado no sistema reconhecer a sua confirmação automaticamente e atualizar como Responsável Legal Situação E-mail Ação "Confirmado". KAROLINE SA TEIXEIRA CHIMENEZ Confirmado karolinesateixeira@gmail.com Reenviar Email Selecione uma forma de pagamento: 🛞 Cota única 🕘 Parcelado Lista de Documentos de Arrecadação Emitidos: PAGAMENTO DA(S) TAXA(S) - DAM Nº DAM Data do Vencimento Situação Ação 31/03/2022 2022.01332182-70 PAGO Download Este campo só estará disponível após a confirmação do Responsável Legal e Profissional Técnico. Validar Pagamento do DAM O sistema irá atualizar a situação para "PAGO" quando a(s) taxa(s) for(em) compensada(s). visualizar informações Preerchidas Emiti

Fortaleza PREFEITURA

### CONTINUAÇÃO DO PASSO 8 - EMISSÃO

Nesta etapa você poderá visualizar o número do seu Alvará de Funcionamento Renovado e abaixo você poderá fazer o Download.

Aviso

A Renovação da sua Licença foi emitida! A prefeitura de Fortaleza deseja sucesso em seus negócios! Conte conosco! Para sugerir melhorias em nossos serviços, você pode acessar o link: Fale com o Fortaleza Online

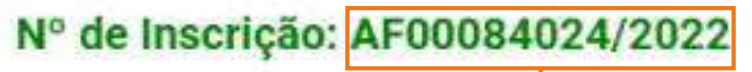

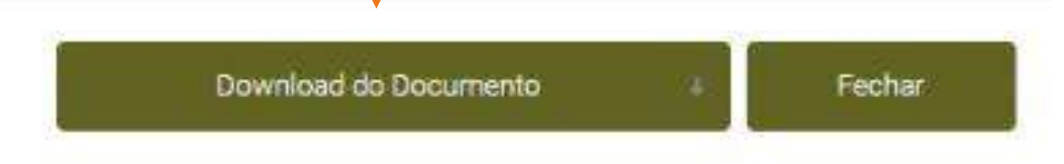

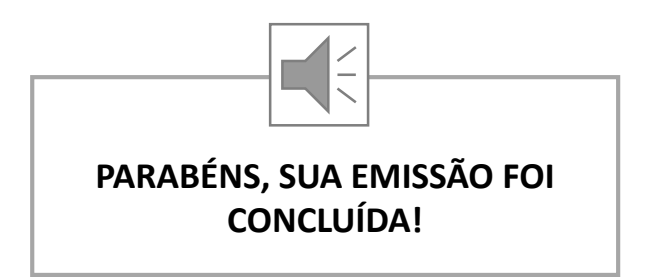

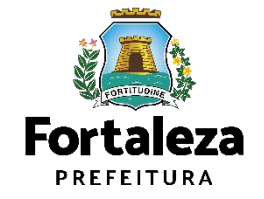

### CONTATOS

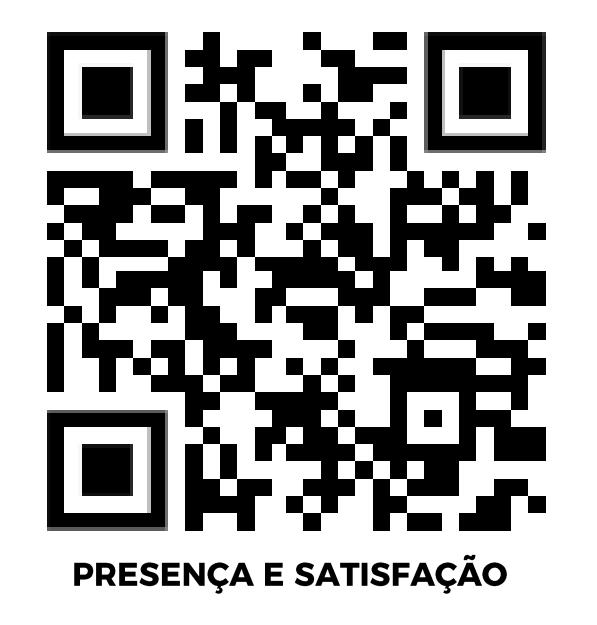

Instagram: @seumafortaleza

Canal: <u>https://urbanismoemeioambiente.fortaleza.ce.gov.br/servicos/622-capacitacao</u>

E-mail: <u>capacitacao.seuma@seuma.fortaleza.ce.gov.br</u>

Telefone: 85 3452-6906

Whatsapp:

• Privado: 85 98814-3852

Grupo: <a href="https://bit.ly/whatsappcapacitacaoseuma2">https://bit.ly/whatsappcapacitacaoseuma2</a>

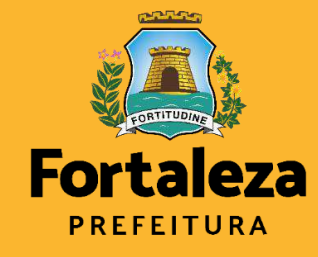

Urbanismo e Meio Ambiente Coordenadoria de Negócios e Inovação Célula de Capacitação

Secretaria Municipal do Urbanismo e Meio Ambiente de Fortaleza